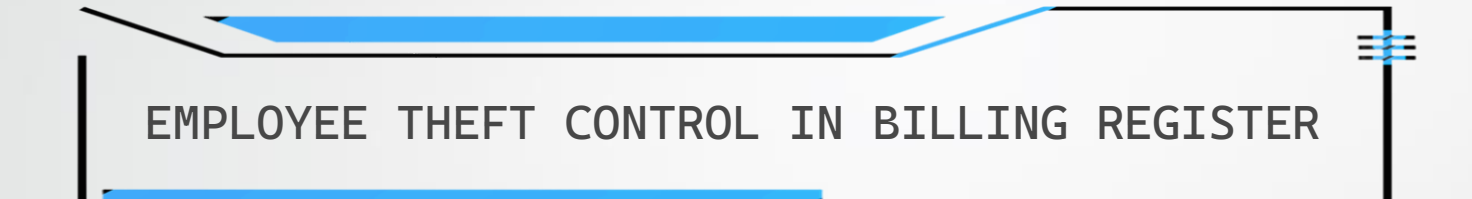

One of the main concerns of many business owners is to keep theft under check, particularly theft by employees.

While installing CCTV cameras is a viable option it is often not enough by itself.

That's why, we have incorporated the Employee Theft Control feature in Billing Register after getting repeated requests from our customers for the same.

Unethical employees who have access to the Sales module of an organization may try to tamper with the books and embezzle the organization's money. Hence we have the 'Sale Log' in place to help you inspect the sales and uncover the wrongdoings, if any.

Let's take a look at how to use the 'Sale Log'.

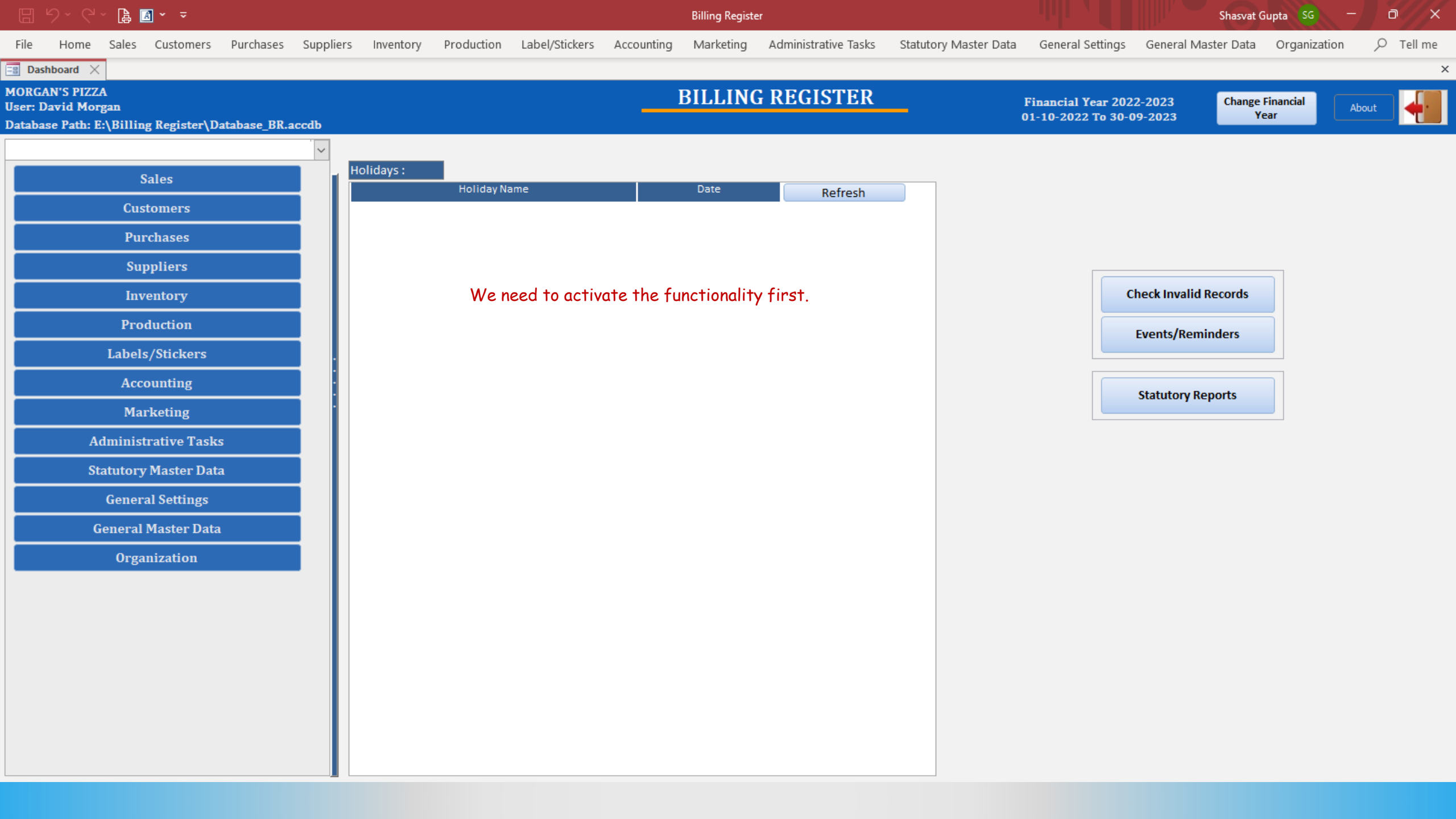

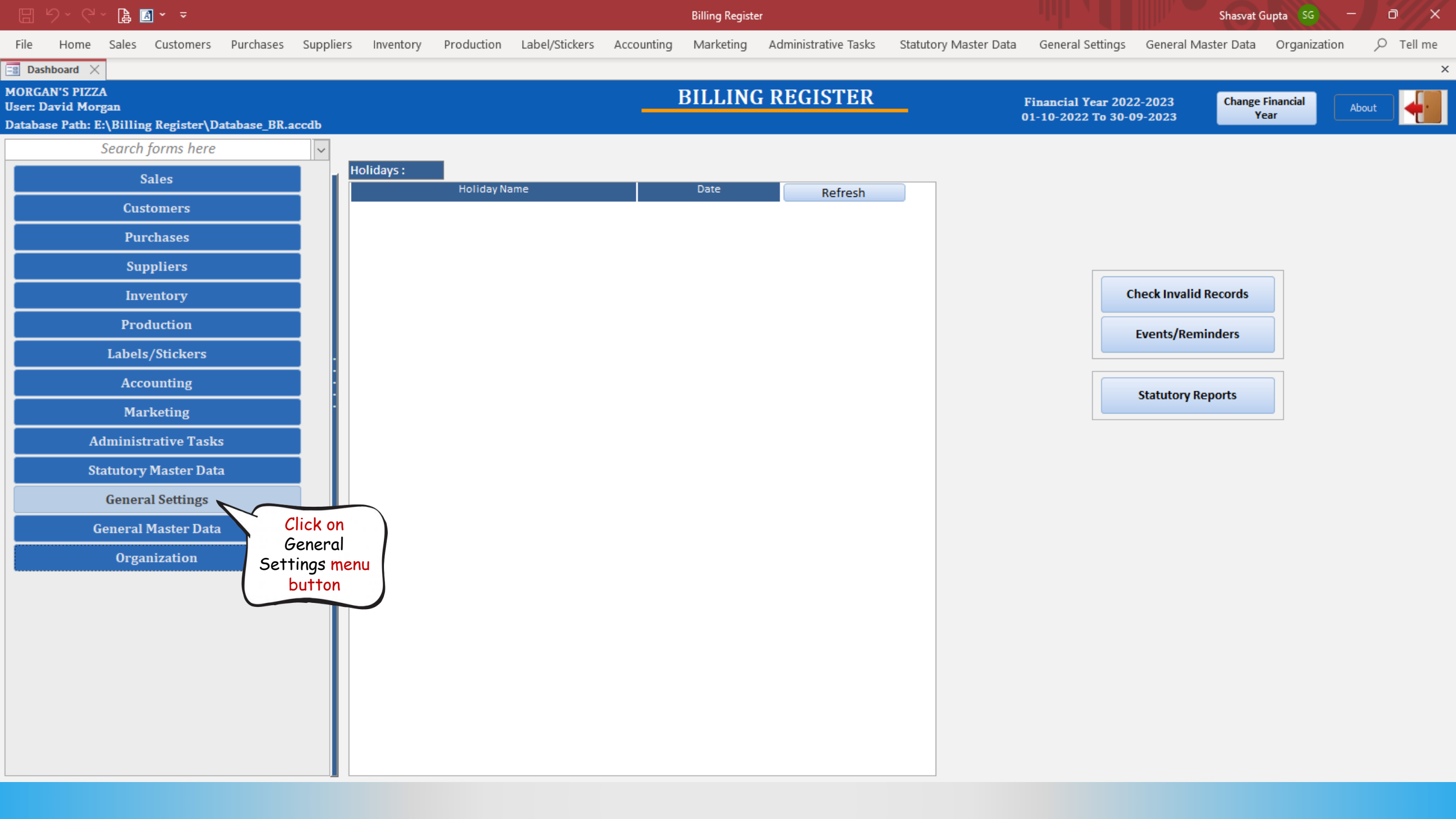

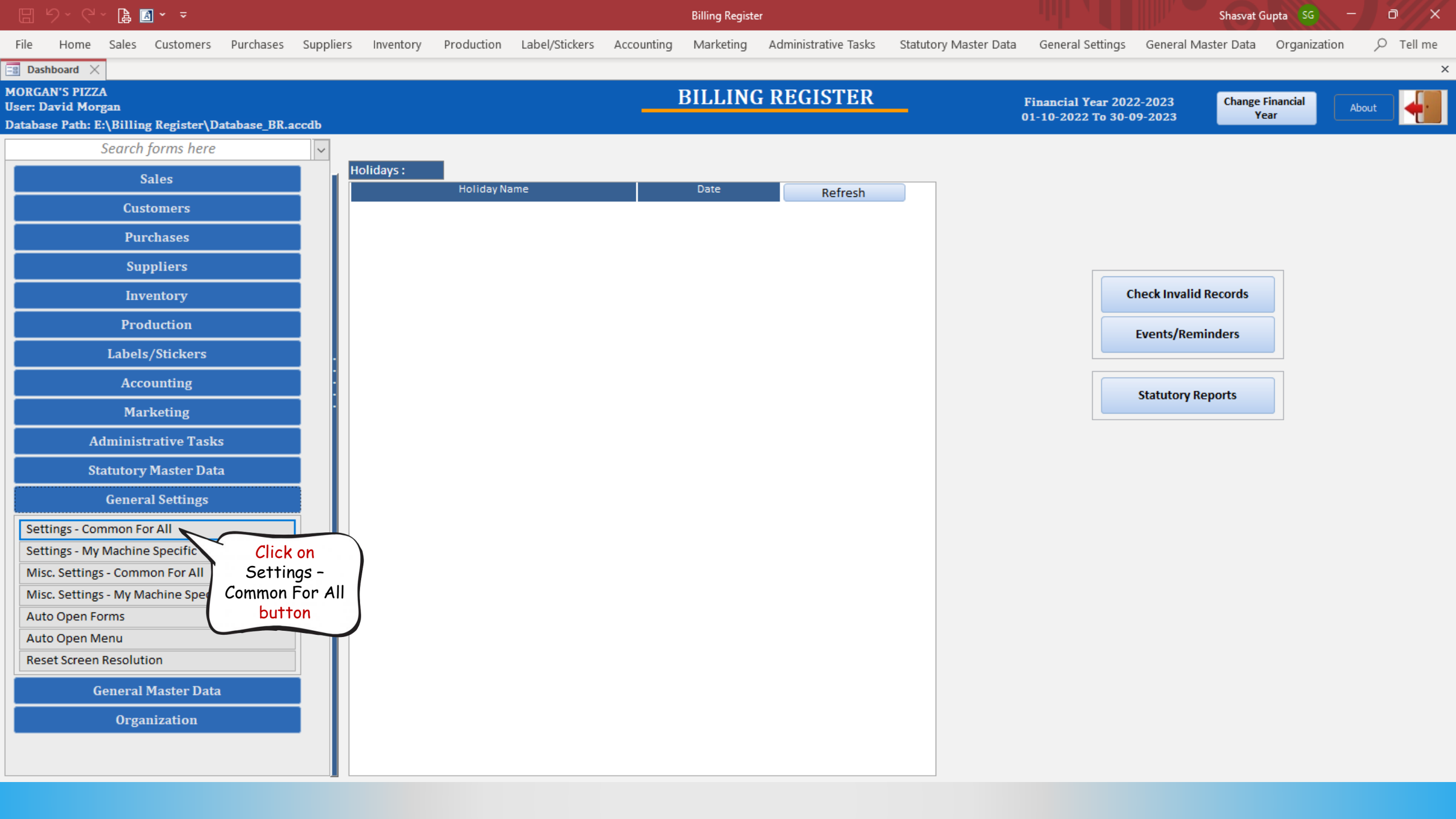

|          | ジェビュ [書] マ マ                     |                    |           |               |                 |                    |                  | Billing Registe | er                   |                       |                  | Shasvat G           | iupta SG —   |          |
|----------|----------------------------------|--------------------|-----------|---------------|-----------------|--------------------|------------------|-----------------|----------------------|-----------------------|------------------|---------------------|--------------|----------|
| File     | Home Sales Customers             | Purchases          | Suppliers | Inventory     | Production      | Label/Stickers     | Accounting       | Marketing       | Administrative Tasks | Statutory Master Data | General Settings | General Master Data | Organization |          |
| == Da    | shboard 🗙 📑 Settings - Commo     | on For All $	imes$ |           |               |                 |                    |                  |                 |                      |                       |                  |                     |              | 3        |
|          | SETTINGS - C                     | соммо              | N FOF     | R ALL         |                 |                    |                  |                 |                      |                       |                  |                     | Form Base    | d Filter |
| _        |                                  |                    |           |               |                 |                    |                  |                 |                      |                       |                  |                     |              | ~        |
|          | Setting Groups                   | s                  |           |               |                 |                    |                  |                 | Set                  | ttings                |                  |                     |              |          |
|          |                                  |                    |           | Account Code  | /ID Length      |                    |                  |                 |                      |                       |                  |                     |              |          |
|          | the form                         |                    |           | Functionality | to Update Mat   | ching Amount on Jo | ournal Voucher I | Entry Form      |                      |                       |                  |                     |              |          |
|          | the form ther                    |                    |           | Source of Vou | icher Date on a | ddition of new Vou | icher            |                 |                      |                       |                  |                     |              |          |
|          | Customers/Leads                  |                    |           | Allow Zero An | nount in Vouch  | ers                |                  |                 |                      |                       |                  |                     |              |          |
|          | Employee                         |                    |           | Validation of | Vouchers        |                    |                  |                 |                      |                       |                  |                     |              |          |
|          | Item Transfer                    |                    |           |               |                 |                    |                  |                 |                      |                       |                  |                     |              |          |
|          | Items                            |                    |           |               |                 |                    |                  |                 |                      |                       |                  |                     |              |          |
|          | Label/Sticker Printing           |                    |           |               |                 |                    |                  |                 |                      |                       |                  |                     |              |          |
|          | Notifications                    |                    |           |               |                 |                    |                  |                 |                      |                       |                  |                     |              |          |
|          | Pricing                          |                    | _         |               |                 |                    |                  |                 |                      |                       |                  |                     |              |          |
|          | Production                       |                    |           |               |                 |                    |                  |                 |                      |                       |                  |                     |              |          |
|          | Purchases                        |                    |           |               |                 |                    |                  |                 |                      |                       |                  |                     |              |          |
|          | Reset Numbering                  |                    |           |               |                 |                    |                  |                 |                      |                       |                  |                     |              |          |
|          | Sales                            |                    |           |               |                 |                    |                  |                 |                      |                       |                  |                     |              |          |
|          | Sales - Touch Interface          |                    |           |               |                 |                    |                  |                 |                      |                       |                  |                     |              |          |
|          | Sales/Purchases                  |                    |           |               |                 |                    |                  |                 |                      |                       |                  |                     |              |          |
|          | Suppliers                        |                    |           |               |                 |                    |                  |                 |                      |                       |                  |                     |              |          |
|          | System Features                  |                    |           |               |                 |                    |                  |                 |                      |                       |                  |                     |              |          |
|          | Miscellaneous                    |                    |           |               |                 |                    |                  |                 |                      |                       |                  |                     |              |          |
|          |                                  |                    |           |               |                 |                    |                  |                 |                      |                       |                  |                     |              |          |
|          |                                  |                    |           | 2             |                 | Value              |                  | C               | Concern ID Longth    |                       | Description      |                     |              |          |
|          |                                  |                    |           | 2             |                 |                    |                  | Sup             | er Group ID Length   |                       |                  |                     |              |          |
|          |                                  |                    |           | 3             |                 |                    |                  | Gro             | oup ID Length        |                       |                  |                     |              |          |
|          |                                  |                    |           | 4             |                 |                    |                  | Lea             | ger ID Length        |                       |                  |                     |              |          |
| ▼ ▲      |                                  |                    |           | 2             |                 |                    |                  | Sut             | Leager ID Length     |                       |                  |                     |              |          |
| K        |                                  |                    |           |               |                 |                    |                  |                 |                      |                       |                  |                     |              |          |
| M        | Record: H 4 1 of 19              | X No Filter        | Search    |               |                 |                    |                  |                 |                      |                       |                  |                     |              |          |
| <u> </u> | Search       All       Start Tex | xt 🔿 End Te        | ext       |               |                 |                    |                  |                 |                      |                       |                  |                     |              |          |
| ×        |                                  |                    |           |               |                 |                    |                  |                 |                      |                       |                  |                     |              |          |

|        | 월 - 연 - 🖪 🖪 - 📼              |                    |           |               |                 |                    |                  | Billing Registe | er                   |                       |                  | Shasvat (           | iupta SG —   |          | ×  |
|--------|------------------------------|--------------------|-----------|---------------|-----------------|--------------------|------------------|-----------------|----------------------|-----------------------|------------------|---------------------|--------------|----------|----|
| File   | Home Sales Customers         | Purchases          | Suppliers | Inventory     | Production      | Label/Stickers     | Accounting       | Marketing       | Administrative Tasks | Statutory Master Data | General Settings | General Master Data | Organization | ,        | me |
| == Das | shboard 🗙 📑 Settings - Commo | on For All $	imes$ |           |               |                 |                    |                  |                 |                      |                       |                  |                     |              |          | ;  |
|        | SETTINGS - (                 | соммо              | N FOF     | RALL          |                 |                    |                  |                 |                      |                       |                  |                     | Form Base    | d Filter |    |
| _      |                              |                    |           |               |                 |                    |                  |                 |                      |                       |                  |                     |              |          | ~  |
|        | Setting Group                | s                  |           |               |                 |                    |                  |                 | Set                  | ttings                |                  |                     |              |          |    |
|        | Accounting                   |                    |           | Account Code  | e/ID Length     |                    |                  |                 |                      |                       |                  |                     |              |          |    |
|        | Address                      |                    |           | Functionality | y to Update Mat | ching Amount on J  | ournal Voucher I | Entry Form      |                      |                       |                  |                     |              |          |    |
|        | Channel Sales Partner        |                    |           | Source of Vou | ucher Date on a | ddition of new Vou | icher            |                 |                      |                       |                  |                     |              |          |    |
|        | Customers/Leads              |                    |           | Allow Zero Ar | mount in Vouch  | ers                |                  |                 |                      |                       |                  |                     |              |          |    |
|        | Employee                     |                    |           | Validation of | f Vouchers      |                    |                  |                 |                      |                       |                  |                     |              |          |    |
|        | Item Transfer                |                    |           |               |                 |                    |                  |                 |                      |                       |                  |                     |              |          |    |
|        | Items                        |                    |           |               |                 |                    |                  |                 |                      |                       |                  |                     |              |          |    |
|        | Label/Sticker Printing       |                    |           |               |                 |                    |                  |                 |                      |                       |                  |                     |              |          |    |
|        | Notifications                |                    |           |               |                 |                    |                  |                 |                      |                       |                  |                     |              |          |    |
|        | Pricing                      |                    | _         |               |                 |                    |                  |                 |                      |                       |                  |                     |              |          |    |
|        | Production                   |                    |           |               |                 |                    |                  |                 |                      |                       |                  |                     |              |          |    |
|        | Purchases                    |                    |           |               |                 |                    |                  |                 |                      |                       |                  |                     |              |          |    |
|        | Reset Numbering              |                    |           |               |                 |                    |                  |                 |                      |                       |                  |                     |              |          |    |
|        | Sales                        |                    |           |               |                 |                    |                  |                 |                      |                       |                  |                     |              |          |    |
|        | Sales - Touch Interface      |                    |           |               |                 |                    |                  |                 |                      |                       |                  |                     |              |          |    |
|        | Sales/Purchases              |                    |           |               |                 |                    |                  |                 |                      |                       |                  |                     |              |          |    |
|        | Suppliers                    |                    |           |               |                 |                    |                  |                 |                      |                       |                  |                     |              |          |    |
|        | System Features              |                    |           |               |                 |                    |                  |                 |                      |                       |                  |                     |              |          |    |
|        | Miscellaneous Clic           | k on               |           |               |                 |                    |                  |                 |                      |                       |                  |                     |              |          |    |
|        | Sys                          | stem               |           |               |                 |                    |                  |                 |                      |                       |                  |                     |              |          |    |
|        | Feat                         | tures              |           | 2             |                 | Value              |                  | - Curr          | an Crown ID I an ath |                       | Description      |                     |              | _        |    |
|        |                              |                    |           | 2             |                 |                    |                  | Sup             | ver Group ID Length  |                       |                  |                     |              |          |    |
|        |                              |                    |           | 3             |                 |                    |                  | Gro             | oup ID Length        |                       |                  |                     |              |          |    |
|        |                              |                    |           | 4             |                 |                    |                  | Lea             | ger ID Length        |                       |                  |                     |              |          |    |
| ▼ ▲    |                              |                    |           | 2             |                 |                    |                  | Suc             | Ledger ID Length     |                       |                  |                     |              |          |    |
| K      |                              |                    |           |               |                 |                    |                  |                 |                      |                       |                  |                     |              |          |    |
| M      | Record: I4 4 1 of 19         | No Filter          | Search    |               |                 |                    |                  |                 |                      |                       |                  |                     |              |          |    |
|        | Search                       | xt 🔿 End Te        | ext       |               |                 |                    |                  |                 |                      |                       |                  |                     |              |          |    |
| ×      |                              |                    |           |               |                 |                    |                  |                 |                      |                       |                  |                     |              |          |    |

|        | じ・ (ペ・ [      | 🔒 🖪 ~ 📼           |                 |           |                |                   |                   |                 | Billing Registe   | er                   |                       |                  | Shasvat (           | Gupta SG —   | o x      |
|--------|---------------|-------------------|-----------------|-----------|----------------|-------------------|-------------------|-----------------|-------------------|----------------------|-----------------------|------------------|---------------------|--------------|----------|
| File   | Home Sa       | ales Customers    | Purchases       | Suppliers | Inventory      | Production        | Label/Stickers    | Accounting      | Marketing         | Administrative Tasks | Statutory Master Data | General Settings | General Master Data | Organization |          |
| == Das | hboard 🗙 📑    | Settings - Common | For All $	imes$ |           |                |                   |                   |                 |                   |                      |                       |                  |                     |              | ×        |
|        | SETT          | ГINGS - CO        | оммо            | N FOR     | ALL            |                   |                   |                 |                   |                      |                       |                  |                     | Form Base    | d Filter |
|        |               |                   |                 |           |                |                   |                   |                 |                   |                      |                       |                  |                     |              | ~        |
|        |               | Setting Groups    |                 | _         |                |                   |                   |                 |                   | 5                    | Gettings              |                  |                     |              |          |
|        | Accounting    |                   |                 |           | Change width   | and height of fo  | orms based on Sy  | stem Resolution | 1                 |                      |                       |                  |                     |              |          |
|        | Address       |                   |                 |           | Enable Purch   | ase Level Discou  | Int Functionality |                 |                   |                      |                       |                  |                     |              |          |
|        | Channel Sale  | es Partner        |                 |           | Accounting O   | ption             |                   |                 |                   |                      |                       |                  |                     |              |          |
|        | Customers/L   | eads              |                 |           | Enable Sales   | Representative/   | Channel Partner f | unctionality    |                   |                      |                       |                  |                     |              |          |
|        | Employee      |                   |                 |           | Enable Foreig  | n Currency Fund   | tionality         |                 |                   |                      |                       |                  |                     |              |          |
|        | Item Transfe  | er                |                 |           | Enable Item/S  | ale Level Discou  | unt Functionality |                 |                   |                      |                       |                  |                     |              |          |
|        | Items         |                   |                 |           | Enable Sale Lo | og Functionality  | ~                 |                 |                   |                      |                       |                  |                     |              |          |
|        | Label/Sticker | r Printing        |                 |           | Enable Sale Ta | axes Functional   | ity Cli           | ck on           |                   |                      |                       |                  |                     |              |          |
|        | Notifications | s                 |                 |           | Enable Specia  | al Sale Tax Funct | tionalit Er       | nable           | Printed Price)    |                      |                       |                  |                     |              |          |
|        | Pricing       |                   |                 |           | Enable With-   | Without Items Fe  | eature Sa         | e Log           |                   |                      |                       |                  |                     |              |          |
|        | Production    |                   |                 | -         | On deletion o  | f record in Prim  | ary Ta Funct      | tionality       | tion of records i | n secondary tables   |                       |                  |                     |              |          |
|        | Purchases     |                   |                 |           | Theme Setting  | ;                 |                   |                 |                   |                      |                       |                  |                     |              |          |
|        | Reset Numbe   | ering             |                 |           |                |                   |                   |                 |                   |                      |                       |                  |                     |              |          |
|        | Sales         |                   |                 |           |                |                   |                   |                 |                   |                      |                       |                  |                     |              |          |
|        | Sales - Touch | n Interface       |                 |           |                |                   |                   |                 |                   |                      |                       |                  |                     |              |          |
|        | Sales/Purcha  | ases              |                 |           |                |                   |                   |                 |                   |                      |                       |                  |                     |              |          |
|        | Suppliers     |                   |                 |           |                |                   |                   |                 |                   |                      |                       |                  |                     |              |          |
|        | System Feat   | ures              |                 |           |                |                   |                   |                 |                   |                      |                       |                  |                     |              |          |
|        | Miscellaneou  | us                |                 |           |                |                   |                   |                 |                   |                      |                       |                  |                     |              |          |
|        |               |                   |                 |           |                |                   |                   |                 |                   |                      |                       |                  |                     |              |          |
|        |               |                   |                 |           | Option         |                   |                   |                 |                   |                      | Description           |                  |                     |              |          |

▼ ▲ |4

H

\*

Record: I4 4 18 of 19 + H +\* 🔀 No Filter Search

T

Search 

All 

Start Text 

End Text

 Option
 Description

 Image: Option
 Description

 Image: Option
 Description

 Image: Option
 Description

 Image: Option
 Image: Option

 Image: Option
 Image: Option

 Image: Option
 Image: Option

 Image: Option
 Image: Option

 Image: Option
 Image: Option

 Image: Option
 Image: Option

Billing Register File Home Sales Customers Purchases Suppliers Inventory Production Label/Stickers Accounting Marketing Administrative Tasks Statutory Master Data General Settings General Master Data Organization 🔎 Tell me

Form Based Filter

×

 $\sim$ 

📑 Dashboard 🗙 📑 Settings - Common For All 🗙

## **SETTINGS - COMMON FOR ALL**

|          | Setting Groups                                | Settings                                                                                         |  |
|----------|-----------------------------------------------|--------------------------------------------------------------------------------------------------|--|
| <b>2</b> | Accounting                                    | Change width and height of forms based on System Resolution                                      |  |
|          | Address                                       | Enable Purchase Level Discount Functionality                                                     |  |
|          | Channel Sales Partner                         | Accounting Option                                                                                |  |
|          | Customers/Leads                               | Enable Sales Representative/Channel Partner functionality                                        |  |
|          | Employee                                      | Enable Foreign Currency Functionality                                                            |  |
|          | Item Transfer                                 | Enable Item/Sale Level Discount Functionality                                                    |  |
|          | Items                                         | Enable Sale Log Functionality                                                                    |  |
|          | Label/Sticker Printing                        | Enable Sale Taxes Functionality                                                                  |  |
|          | Notifications                                 | Enable Special Sale Tax Functionality (Amt/Qty, List Price and Printed Price)                    |  |
|          | Pricing                                       | Enable With-Without Items Feature                                                                |  |
|          | Production                                    | On deletion of record in Primary Table, Method to handle deletion of records in secondary tables |  |
|          | Purchases                                     | Theme Setting                                                                                    |  |
|          | Reset Numbering                               |                                                                                                  |  |
|          | Sales                                         |                                                                                                  |  |
|          | Sales - Touch Interface                       |                                                                                                  |  |
|          | Sales/Purchases                               |                                                                                                  |  |
|          | Suppliers                                     |                                                                                                  |  |
|          | System Features                               |                                                                                                  |  |
|          | Miscellaneous                                 |                                                                                                  |  |
|          |                                               |                                                                                                  |  |
|          |                                               | Option Description                                                                               |  |
|          |                                               | Enable Sale Log Functionality                                                                    |  |
|          |                                               | Check                                                                                            |  |
|          |                                               | this                                                                                             |  |
| ▼ ▲      |                                               | checkbox                                                                                         |  |
| K        |                                               |                                                                                                  |  |
| H        | Record: H 4 18 of 19 + H + 🔀 No Filter Search |                                                                                                  |  |
|          | Search      All      Start Text      End Text |                                                                                                  |  |
| Ĩ×       |                                               |                                                                                                  |  |

Billing Register

File Home Sales Customers Purchases Suppliers Inventory Production Label/Stickers Accounting Marketing Administrative Tasks Statutory Master Data General Settings General Master Data Organization

Form Based Filter

 $\sim$ 

×

📑 Dashboard 🗙 📑 Settings - Common For All 🗙

## **SETTINGS - COMMON FOR ALL**

|          | Setting Groups                                | Settings                                                                                         |
|----------|-----------------------------------------------|--------------------------------------------------------------------------------------------------|
|          | Accounting                                    | Change width and height of forms based on System Resolution                                      |
|          | Address                                       | Enable Purchase Level Discount Functionality                                                     |
|          | Channel Sales Partner                         | Accounting Option                                                                                |
|          | Customers/Leads                               | Enable Sales Representative/Channel Partner functionality                                        |
|          | Employee                                      | Enable Foreign Currency Functionality                                                            |
|          | Item Transfer                                 | Enable Item/Sale Level Discount Functionality                                                    |
|          | Items                                         | Enable Sale Log Functionality                                                                    |
|          | Label/Sticker Printing                        | Enable Sale Taxes Functionality                                                                  |
|          | Notifications                                 | Enable Special Sale Tax Functionality (Amt/Qty, List Price and Printed Price)                    |
|          | Pricing                                       | Enable With-Without Items Feature                                                                |
|          | Production                                    | On deletion of record in Primary Table, Method to handle deletion of records in secondary tables |
|          | Purchases                                     | Theme Setting                                                                                    |
|          | Reset Numbering                               |                                                                                                  |
|          | Sales                                         | Sale Log functionality is now turned on                                                          |
|          | Sales - Touch Interface                       | Sale Log functionality is now full nearon.                                                       |
|          | Sales/Purchases                               | From now onwards, it will keep logging all the sales and help us in inspection.                  |
|          | Suppliers                                     |                                                                                                  |
|          | System Features                               | Let's close this window and return to the Dashboard.                                             |
|          | Miscellaneous                                 |                                                                                                  |
|          |                                               |                                                                                                  |
|          |                                               | Option Description                                                                               |
|          |                                               | Enable Sale Log Functionality                                                                    |
|          |                                               |                                                                                                  |
|          |                                               |                                                                                                  |
| <b>T</b> |                                               |                                                                                                  |
| K        |                                               |                                                                                                  |
|          | Record: M 4 18 of 19 + M +* SNo Filter Search |                                                                                                  |
| P1       | Search      All      Start Text      End Text |                                                                                                  |
| *        | <b>T</b>                                      |                                                                                                  |

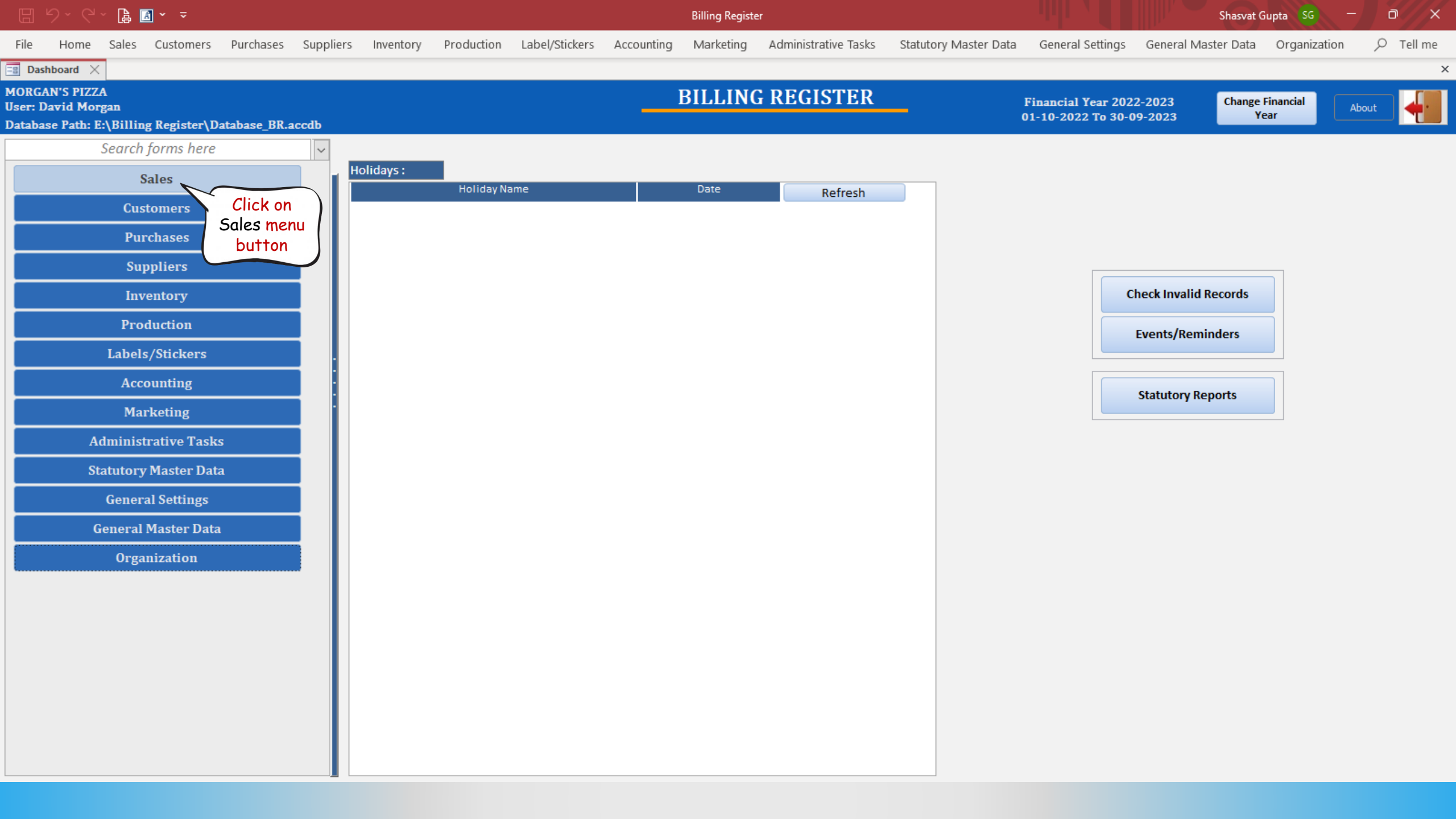

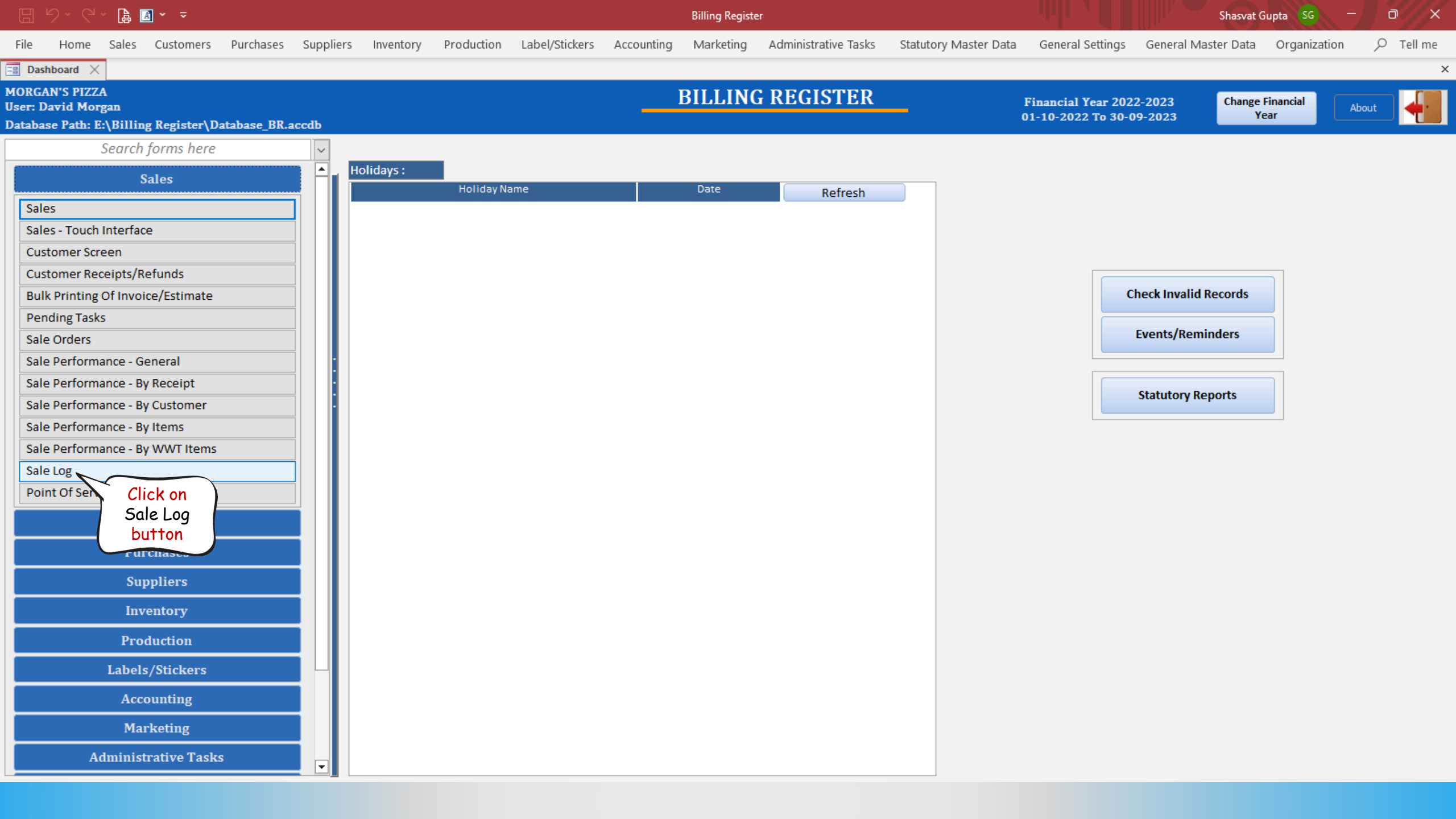

|          |           | · 👍 🛛         | ] ~ ÷          |               |                |               |               |                   |                      | Billing Registe  | er             |           |                       |                  | Shasvat G                  | iupta SG —               | a x        |
|----------|-----------|---------------|----------------|---------------|----------------|---------------|---------------|-------------------|----------------------|------------------|----------------|-----------|-----------------------|------------------|----------------------------|--------------------------|------------|
| File     | Home      | Sales         | Customers      | Purchases     | Suppliers      | Inventory     | Production    | Label/Stickers    | Accounting           | Marketing        | Administrati   | ive Tasks | Statutory Master Data | General Settin   | gs General Master Data     | Organization             |            |
| 😑 Dash   | nboard 🗙  | == Sal        | eLog $	imes$   |               |                |               |               |                   |                      |                  |                |           |                       |                  |                            |                          | ×          |
| S        | ALE       | LOG           |                |               |                |               |               |                   |                      | Data Produc      | tion Time      |           | 21-03-2023 19:28:50   | Refresh Data     | File Format : O Excel      | o csv                    | Export     |
|          |           |               |                |               |                |               |               |                   |                      |                  |                |           |                       |                  | Delete A                   | All Delete               | e Selected |
| All Sale | Log (0) P | rinted Mo     | re Than Once ( | 0) Printed On | Different Date | (0) Different | Customer Info | (0) Different Amo | unt (0) Differe      | nt Item Record ( | 0) Deleted (0) | ]←        |                       |                  |                            |                          |            |
|          |           | ^ Sale<br>No. |                |               | Date           |               | Sec.          | Status            | ltem<br>Record       | Receivo<br>Amou  | able<br>Int    | Log Type  | Action                | Action Date/Time | Action By<br>Employee Name | Action By<br>Employee No | WSID       |
|          |           |               |                |               |                | These         | e tabs com    | prehensivel       | y present            | the suspic       | ious Sales     | s to us.  |                       |                  |                            |                          |            |
|          |           |               |                |               |                | A hyp         | othetical     | thieving emp      | oloyee wor           | uld definite     | ely perfor     | rm one o  | r                     |                  |                            |                          |            |
|          |           |               |                |               |                | more          | of these o    | ictions on a      | Sale to st           | eal from t       | he organiz     | zation's  | cash                  |                  |                            |                          |            |
|          |           |               |                |               |                | sales:        |               |                   |                      |                  |                |           |                       |                  |                            |                          |            |
|          |           |               |                |               |                | • Dni         | nt the inv    | nice more th      | anonca               |                  |                |           |                       |                  |                            |                          |            |
|          |           |               |                |               |                | • FM          | nt the invo   | bice more m       | un once<br>fonont do | to then wh       | on it was      | initiato  |                       |                  |                            |                          |            |
|          |           |               |                |               |                |               | ni ine invo   |                   |                      | ie man wh        | ien n wus      | minured   | u                     |                  |                            |                          |            |
|          |           |               |                |               |                |               | unge me c     |                   |                      | 2                |                |           |                       |                  |                            |                          |            |
|          |           |               |                |               |                |               | ange me a     |                   |                      |                  |                |           |                       |                  |                            |                          |            |
|          |           |               |                |               |                |               | late e dele   | iems in a sai     | e                    |                  |                |           |                       |                  |                            |                          |            |
|          |           |               |                |               |                | • De          | iete a sale   |                   |                      |                  |                |           |                       |                  |                            |                          |            |
|          |           |               |                |               |                | So, if        | we inspec     | t the inforn      | nation in t          | hese tabs        | there is c     | a high ch | nance                 |                  |                            |                          |            |
|          |           |               |                |               |                | of us         | spotting t    | he tampered       | d sales, if          | any.             |                |           |                       |                  |                            |                          |            |
|          |           |               |                |               |                | Let's         | see the in    | fo each tab       | offers us            | - by exam        | ples.          |           |                       |                  |                            |                          |            |

🗄 9 · C · 🖨 🖪 • 📼

Billing Register

Shasvat Gupta SG — 🗇 🗙

| Tile     | Llomo Colo       | c Curt    | omore Durchasos Sun | pliers Inventory    | Draduction      | Label/Stickers       | Accounting     | Marketing | Administrative T | Tacks Statutory    | Master Data     | anaral Cattings  | Conoral Masta     | r Data     | Organizati     |                | Tall ma    |
|----------|------------------|-----------|---------------------|---------------------|-----------------|----------------------|----------------|-----------|------------------|--------------------|-----------------|------------------|-------------------|------------|----------------|----------------|------------|
| File     | Home Sale        | s cusu    | omers Purchases Sup | pliers inventory    | Production      | Label/Slickers       | Accounting     | Marketing | Administrative   | asks statutory     | Master Data G   | eneral settings  | General Maste     | r Data     | Organizati     | on )           | Tell me    |
|          |                  | Sales X   | Customer            |                     |                 |                      |                |           |                  |                    |                 |                  |                   |            |                |                | ^          |
| <u>_</u> | 28-02-2023       | 51 Sr. No | Ella Dean           | Basic Details Misce | llaneous        |                      |                |           |                  |                    | > 🖬             |                  |                   | Acco       | unting         | Send N         | lessage    |
| +        | 28-02-2023       | 50        | Oscar Brent         | ^ Sale No:          | 2022-23/4       | 16                   | SB Sec:        | ~         | Date:            | 28-02-             | -2023 🔢 Sale Ty | e: Cash Sale t   | o Consumer        |            |                |                | $\sim$     |
| _        | 28-02-2023       | 49        | Anthony Carter      | Customer 🧹          | Choose          | Customer             | C+ ^ID:        | OB1       | Assign           |                    | ~ ^AI           | D Local (Int     | tra-Country)      | Cash       | ^ Status >     | Complete       | ed 🧹       |
| ccs      | 28-02-2023       | 48        | David Gill          | Phone:              |                 | Vame: Oso            | ar Brent       |           | Clear            |                    | RE              | SS Sale To Re    | egistered Dealer  |            |                |                | Arabi      |
| Ŵ        | 28-02-2023       | 46        | Oscar Brent         | City                |                 | 🧹 State              |                |           | ~                |                    |                 |                  | Billing Address 🗸 |            |                |                | Discount   |
|          | 27-02-2023       | 45        | Let's select        | Item No. >Selling   | Selling         | ^ Unit List          | Unit Extra     | Disco     | ount Unit        | Unit Sale          | Gross           | Gross            | Sale              | -          | ^ Tax          | Net            |            |
| 43       | 27-02-2023       | 44        | Be this Sale -      | Qty.^               | Unit<br>Ct      | Price<br>12.98 /Ct   | Charge<br>0.00 | /Ct 0     | Discour<br>0.00  | nt Price           | Price<br>12.98  | Discount<br>0.00 | Price<br>12.98    | 4          | Amount<br>1 01 | Price<br>13.99 |            |
| B        | 27-02-2023       | 43        | Sale no 46          | All Meat Pizz       | za - Medium     | ,                    |                | With      | 0.00             | W/0                |                 | ^ I-Note         |                   | Misc       | ^ Status       | Completed      |            |
|          | 27-02-2023       | 41        | Tomocration         |                     |                 |                      |                |           |                  | ,.                 |                 |                  |                   |            |                |                |            |
|          | 27-02-2023       | 40        | Oscar Brent         |                     |                 |                      |                |           |                  |                    |                 |                  |                   |            |                |                |            |
| S        | 27-02-2023       | 39        |                     |                     |                 |                      |                |           |                  |                    |                 |                  |                   |            |                |                |            |
| ^        | 27-02-2023       | 38        | Hannah Bishop       |                     |                 |                      |                |           |                  |                    |                 |                  |                   |            |                |                |            |
| A        | 26-02-2023       | 37        | Josh White          |                     |                 |                      |                |           |                  |                    |                 |                  |                   |            |                |                |            |
| L        | 26-02-2023       | 35        | Corkery Inc         |                     |                 |                      |                |           |                  |                    |                 |                  |                   |            |                |                |            |
| E        | 26-02-2023       | 34        | Charlotte Newman    |                     |                 |                      |                |           |                  |                    |                 |                  |                   |            |                |                |            |
| c        | 26-02-2023       | 33        | Blake Hutchinson    |                     |                 |                      |                |           |                  |                    |                 |                  |                   |            |                |                |            |
| 3        | 26-02-2023       | 32        | Rebecca Hill        |                     |                 |                      |                |           |                  |                    |                 |                  |                   |            |                |                |            |
|          | 26-02-2023       | 31        | Stanton LLC         |                     |                 |                      |                |           |                  |                    |                 |                  |                   |            |                |                |            |
|          | 26-02-2023       | 30        | Rebecca Hill        |                     |                 |                      |                |           |                  |                    |                 |                  |                   |            |                |                |            |
|          | 25-02-2023       | 29        | Holly Compton       |                     |                 |                      |                |           |                  |                    |                 |                  |                   |            |                |                |            |
|          | 25-02-2023       | 20        | nony compton        |                     |                 |                      |                |           |                  |                    |                 |                  |                   |            |                |                |            |
|          | 25-02-2023       | 26        | Natalie Kennedy     |                     |                 |                      |                |           |                  |                    |                 |                  |                   |            |                |                |            |
|          | 25-02-2023       | 25        | Hudson Hughes       |                     |                 |                      |                |           |                  |                    | Gross Price/Exe | 3                | 12.02             |            |                |                |            |
|          | 25-02-2023       | 24        |                     | Delete Item S       | Selected All    | Quantity             | <u> </u>       | +         | Item Order       |                    | Discount % :    | /                | 12.98             |            |                |                |            |
|          | 25-02-2023       | 23        | Connor Langley      | Items With-Without  | t Additional Ch | arges                |                |           |                  | Load Items From SO | Discount //     | ount :           | 0.00              | ^ Curre    | nt Credit Bo   | lance          | Pay/Take   |
| E+       | 24-02-2023       | 22        | Oberbrunner and Sor |                     | <u> </u>        |                      |                |           | 6 B (            |                    | Sale Price(Excl | )                | 12.98             |            |                | 0.00           | Dalalice   |
| tΨ       | 24-02-2023       | 20        |                     |                     | Search Itel     | m Here               |                |           | Scan Barcoae     | e Here             | Addl. Chrgs(Exc | .)               | 0.00              | Rece       | ived IN        | ^ Amount       | <u> </u>   |
| -        | 24-02-2023       | 19        | Kanika Kapoor       | Main Category       |                 | Items     Boneless V | lings          | Interna   | I Code List P    | rice Tax           | ^ Tax An        | nount :          | 1.01              | Cash       | ~              | 13             | 3.99 D     |
| ▼ ▲      | 24-02-2023       | 18        | Keebler Inc         | P Appetizers        |                 | Bread Stick          | e              |           | 5.99             | Incl               | Net             | Price :          | 13.99             |            | ×              | (              | ).00 D     |
| K        | 24-02-2023       | 17        | Samantha Chambers   | Beverages           |                 | Classic Wir          | 9              |           | 8.49             | Incl               | ^ Roun          | d Off :          | 0.00              | t Received |                | 13             | 3.99 Clear |
|          | 24-02-2023       | 16        | lash Uslaw          | Desserts            |                 | Garlic Twis          | ts             |           | 4.99             | Incl               | Receivabl       | e Amt:           | 13.99 Pri         | nt Set     | Two Copies     |                | $\sim$     |
| H        | 24-02-2023       | 15        | Tommy Rowe          | Pizzas              |                 |                      |                |           |                  |                    | ^ Change        | Paid :           | 0.00 Cop          | у          | All            | <b>~</b>       | 🗿 Invoice  |
| Ten      | Record: I4 4 6 c | of 51 🕨   | N >* No Filter S    | Salads              |                 |                      |                |           |                  |                    | Amt Bala        | nce :            | 0.00 Size         | 2          | A4 Portrait    | ~              | Invoice    |
|          | Search 🔘 A       | All 🔿 St  | art Text O End Text |                     |                 |                      |                |           |                  |                    |                 |                  | Sal               | e Slip     | 1L 80(70) m    | m 🗸 🚅          |            |
| <b>*</b> |                  | 0         |                     |                     |                 |                      |                |           |                  |                    |                 |                  | P                 | rint All   | Print/Se       | nd PDF         |            |
|          | L                |           |                     |                     |                 |                      |                |           |                  |                    |                 |                  |                   |            | 11111/36       |                |            |

🗄 9× C× 🔓 🖪 × 🔻

Billing Register

Shasvat Gupta 😽 🗕 🗇 🗙

| File       | Home      | Sales        | Custon           | ners Purchases     | Supplier | s Inventory      | Production      | Label/Stickers | Accounting  | Marketing | Administrative Ta | sks Statutory      | Master Data Ger    | eral Settings | General Maste      | er Data Organizati  | on 🔎 Tell me      |
|------------|-----------|--------------|------------------|--------------------|----------|------------------|-----------------|----------------|-------------|-----------|-------------------|--------------------|--------------------|---------------|--------------------|---------------------|-------------------|
| B Das      | hboard 🖂  | 🔚 Sa         | les $	imes$      |                    |          |                  |                 |                |             |           |                   |                    |                    |               |                    |                     | ×                 |
| ~          | D         | ate          | Sr. No.          | Customer           | Ba       | sic Details Misc | cellaneous      |                |             |           |                   |                    | > 🖬                |               |                    | Accounting          | Send Message      |
|            | 28-02-2   | 023          | 51               | Ella Dean          |          |                  |                 |                |             |           |                   |                    |                    |               |                    |                     |                   |
| +1         | 28-02-2   | 023          | 50               | Oscar Brent        | _        | Sale No:         | 2022-23,        | /46            | SB Se       | c: 🗸 🗸    | Date:             | 28-02-             | -2023 🔢 Sale Type  | Cash Sale to  | Consumer           |                     | ~                 |
| -          | 28-02-2   | 023          | 49               | Anthony Carter     | Cus      | stomer 🧹         | Choos           | e Customer     | C+ ^/       | ID: OB1   | Assign            |                    | ✓ ^ADD             | Local (Intr   | a-Country)         | Cash ^ Status >     | Completed 🧹       |
| CCS        | 28-02-2   | 023          | 40               | David Gill         | PI       | hone:            |                 | 🗸 Name: 🕻      | Oscar Brent |           | Clear             |                    | RESS               | Sale To Reg   | gistered Dealer    |                     |                   |
| à          | ▶ 28-02-2 | 023          | 46               | Oscar Brent        | Cit      | y I              |                 | V State        | e           |           | ~                 |                    |                    | PC            | Billing Address    |                     | Apply<br>Discount |
| UU .       | 27-02-2   | 023          | 45               | Connor Langley     |          | Item No >Sellin  | g Selling       | ^ Unit List    | Unit Ex     | tra Disc  | ount Unit         | Unit Sale          | Gross              | Gross         | Sale               | ^ Tax               | Net               |
| Eg.        | 27-02-2   | 023          | 44               | Beth Asheton       |          | Qty.^            | Unit            | Price          | Charg       | e S       | 6 Discount        | Price              | Price              | Discount      | Price              | Amount              | Price             |
| _          | 27-02-2   | 023          | 43               | Anthony Carter     |          | 1 1              | Ct 🗸            | 12.98 /Ct      | 0.00        | /Ct (     | 0.00              | 12.98              | 12.98              | 0.00          | 12.98              | 1.01                | 13.99             |
| ß          | 27-02-2   | 023          | 42               |                    |          | All Meat Pi      | izza - Medium   |                |             | With      |                   | w/o                |                    | ^ I-Note      |                    | Misc ^ Status       | Completed 🧹       |
| 112        | 27-02-2   | 023          | 41               | Tom Stratford      |          |                  |                 |                |             |           |                   |                    |                    |               |                    |                     |                   |
| 42         | 27-02-2   | 023          | 40               | Oscar Brent        |          |                  |                 |                |             |           |                   |                    |                    |               |                    |                     |                   |
| S          | 27-02-2   | 023          | 39               |                    |          |                  |                 |                |             |           |                   |                    |                    |               |                    |                     |                   |
| ~          | 27-02-2   | 023          | 38               | Hannah Bishop      |          |                  |                 |                |             |           |                   |                    |                    |               |                    |                     |                   |
| A          | 26-02-2   | 023          | 37               | Josh White         |          |                  |                 |                |             |           |                   |                    |                    |               |                    |                     |                   |
| L          | 26-02-2   | 023          | 36               |                    |          |                  |                 |                |             |           |                   |                    |                    |               |                    |                     |                   |
| E          | 26-02-2   | 023          | 35               | Corkery Inc        |          |                  |                 |                |             |           |                   |                    |                    |               |                    |                     |                   |
|            | 26-02-2   | 025          | 34               | Charlotte Newman   |          |                  |                 |                |             |           |                   |                    |                    |               |                    |                     |                   |
| S          | 26-02-2   | 025          | 20               | Blake Hutchinson   |          |                  |                 |                |             |           |                   |                    |                    |               |                    |                     |                   |
|            | 26-02-2   | 023          | 31               | Stanton UC         |          |                  |                 |                |             |           |                   |                    |                    |               |                    |                     |                   |
|            | 26-02-2   | 023          | 30               | Rebecca Hill       |          |                  |                 |                |             |           |                   |                    |                    |               |                    |                     |                   |
|            | 25-02-2   | 023          | 29               |                    |          |                  |                 |                |             |           |                   |                    |                    |               |                    |                     |                   |
|            | 25-02-2   | 023          | 28               | Holly Compton      |          |                  |                 |                |             |           |                   |                    |                    |               |                    |                     |                   |
|            | 25-02-2   | 023          | 27               |                    |          |                  |                 |                |             |           |                   |                    |                    |               |                    |                     |                   |
|            | 25-02-2   | 023          | 26               | Natalie Kennedy    |          |                  |                 |                |             |           |                   |                    |                    |               |                    |                     |                   |
|            | 25-02-2   | 023          | 25               | Hudson Hughes      |          |                  |                 |                |             |           |                   |                    |                    |               |                    |                     |                   |
|            | 25-02-2   | 023          | 24               |                    |          | Delete Item      | Selected Al     | Quantity       |             | 1 +       | Item Order        | 1 1                | Gross Price(Exci.) |               | 12.98              |                     |                   |
|            | 25-02-2   | 023          | 23               | Connor Langley     | Ite      | ms With-Witho    | ut Additional C | harges         |             |           |                   | Load Items From SO | Discount % :       |               | 0                  | ^ Current Credit B  | alance Pay/Take   |
| F+         | 25-02-2   | 023          | 22               | Samuel James       |          |                  |                 |                |             |           |                   |                    | Disco              | unt :         | 0.00               |                     | 0.00 Balance      |
| _          | 24-02-2   | 023          | 21               | Oberbrunner and So | or i     |                  | Search Ite      | em Here        |             |           | Scan Barcode I    | Here               | Sale Price(Excl.)  |               | 12.98              | Received IN         | ^ Amount 📃        |
| ΞY         | 24-02-2   | 023          | 20               |                    |          | Main Category    |                 | ▲ Items        |             | Interna   | al Code List Pri  | ce Tax             | Addl. Chrgs(Excl.) |               | 0.00               | Cash 🗸              | 13.99 D           |
| -1.        | 24-02-2   | 025          | 19               | Kanika Kapoor      |          | Appetizers       |                 | Boneless       | s Wings     |           | 10.49             | Incl               | ^ Tax Amo          | unt :         | 1.01 *             | let's               | 0.00 D 🗸          |
|            | 24-02-2   | 023          | 10               | Samantha Chamber   |          | Bakery           |                 | Bread Sti      | icks        |           | 5.99              | Incl               | Net Pr             | ice :         | 13.99              | t Recei             | 13.00 Clear       |
| H          | 24-02-2   | 023          | 16               | Sumanuna chamber:  |          | Beverages        |                 | Classic V      | Vings       |           | 8.49              | Incl               | ^ Round            | Off :         | 0.00               | print Tr            |                   |
|            | 24-02-2   | 023          | 15               | Josh Halsev        |          | Desserts         |                 | Garlic Tw      | vists       |           | 4.99              | Incl               | Receivable         | Amt:          | 13.99 Pr           | invoice             |                   |
| M          | 24-02-2   | 023          | 14               | Tommy Rowe         | -        | Pizzas           |                 |                |             |           |                   |                    | ^ Change Pa        | aid :         | 0.00 <sup>Co</sup> | ру АП               | - Millinvoice     |
| Ten        | Record: I | 4 6 of 5     | 51 <b>&gt;</b> > | I ▶ No Filter      | Si 👘     | Salads           |                 |                |             |           |                   |                    | Amt Balanc         | e :           | 0.00 Siz           | e A4 Portrait       | Invoice           |
| <u>–</u> ä | Search    |              | O Star           | rt Text 🔿 End Text |          | _                |                 |                |             |           |                   |                    |                    |               | Sa                 | le Slip 1L 80(70) m |                   |
| 5          |           | <b>U</b> 181 | 0                |                    |          |                  |                 |                |             |           |                   |                    |                    |               |                    | Print All Drint /Sa |                   |
|            |           |              |                  |                    |          |                  |                 |                |             |           |                   |                    |                    |               |                    | Print All Print/Se  |                   |
|            |           |              |                  |                    |          |                  |                 |                |             |           |                   |                    |                    |               |                    |                     |                   |

|           | 9 · 🖪 🖪 • 📼               |                                 |                                    | Billing Re                                                                                                    | gister                        |                       |                  | Shasvat G           | upta SG —    | o x |
|-----------|---------------------------|---------------------------------|------------------------------------|----------------------------------------------------------------------------------------------------|-------------------------------|-----------------------|------------------|---------------------|--------------|-----|
| File Prin | nt Preview Sales Customer | S Purchases Suppliers Inventory | Production Label/Stickers          | Accounting Mark                                                                                                   | eting Administrative Tasks    | Statutory Master Data | General Settings | General Master Data | Organization |     |
| Print     | Page Size                 | Page Layout                     | Zoom                               | Data                                                                                                    | Close Preview                 |                       |                  |                     |              | ^   |
|           |                           |                                 | Printing Now p 'In Microsoft Print | ? ×<br>rinting page 1 of<br>voice' to the<br>to PDF on PORTPROMPT:<br>Cancel<br>Let's open the S<br>the invoice i | Sale Log after<br>is printed. |                       |                  |                     |              |     |

|                | C 🖌 🖪 🛛       | <b>1</b> ~ ~    |                |                |                 |                  |                 |                   | Billing Registe   | er             |            |                    |                            |                    | Shasvat G               | upta SG —                | a x       |   |
|----------------|---------------|-----------------|----------------|----------------|-----------------|------------------|-----------------|-------------------|-------------------|----------------|------------|--------------------|----------------------------|--------------------|-------------------------|--------------------------|-----------|---|
| File Ho        | ome Sales     | Customers       | Purchases      | Suppliers      | Inventory       | Production       | Label/Stickers  | Accounting        | Marketing         | Administrat    | tive Tasks | Statutory Master D | ata General Setti          | ngs General N      | laster Data             | Organization             | 𝒫 Tell me |   |
| 🔳 Dashboar     | rd 🗙 📑 Sal    | eLog 🗙 📑        | Sales $\times$ |                |                 |                  |                 |                   |                   |                |            |                    |                            |                    |                         |                          |           | × |
| SA             | LE LOG        |                 |                |                |                 |                  |                 |                   | Data Produc       | ction Time     |            | 22-03-2023 09:57:4 | <sup>46</sup> Refresh Data | File Format :      | • Excel                 | o csv                    | Export    | ] |
|                |               |                 |                |                |                 |                  |                 |                   |                   |                |            |                    |                            |                    | Delete A                | ll Delete                | Selected  |   |
| All Sale Log ( | 1) Printed Mo | re Than Once (( | 0) Printed Or  | Different Date | (1) Different C | Customer Info (0 | D) Different Am | iount (0) Differe | ent Item Record ( | 0) Deleted (0) | )          |                    |                            |                    |                         |                          |           |   |
|                | ^ Sale<br>No. |                 |                | Date           | Let's           | s<br>k           | Status          | ltem<br>Record    | Receiva<br>Amou   | able<br>int    | Log Type   | Action             | Action Date/Time           | ,<br>Emp           | Action By<br>loyee Name | Action By<br>Employee No |           |   |
|                |               | 2022-23/46      |                |                | $^{2}$ this t   | cor              | mpleted         | 1                 |                   | 13.99 I        | Invoice    | Printed            | 22-03-2023 0               | 9:57:42 David Morg | an                      | 1                        | WS26      |   |
| ^ Custome      | r ID OB1      | Cust            | tomer Name     | Oscar Brent    | 1113 1          | er Addres        | 55              |                   |                   | City           |            |                    | State                      |                    |                         |                          |           |   |

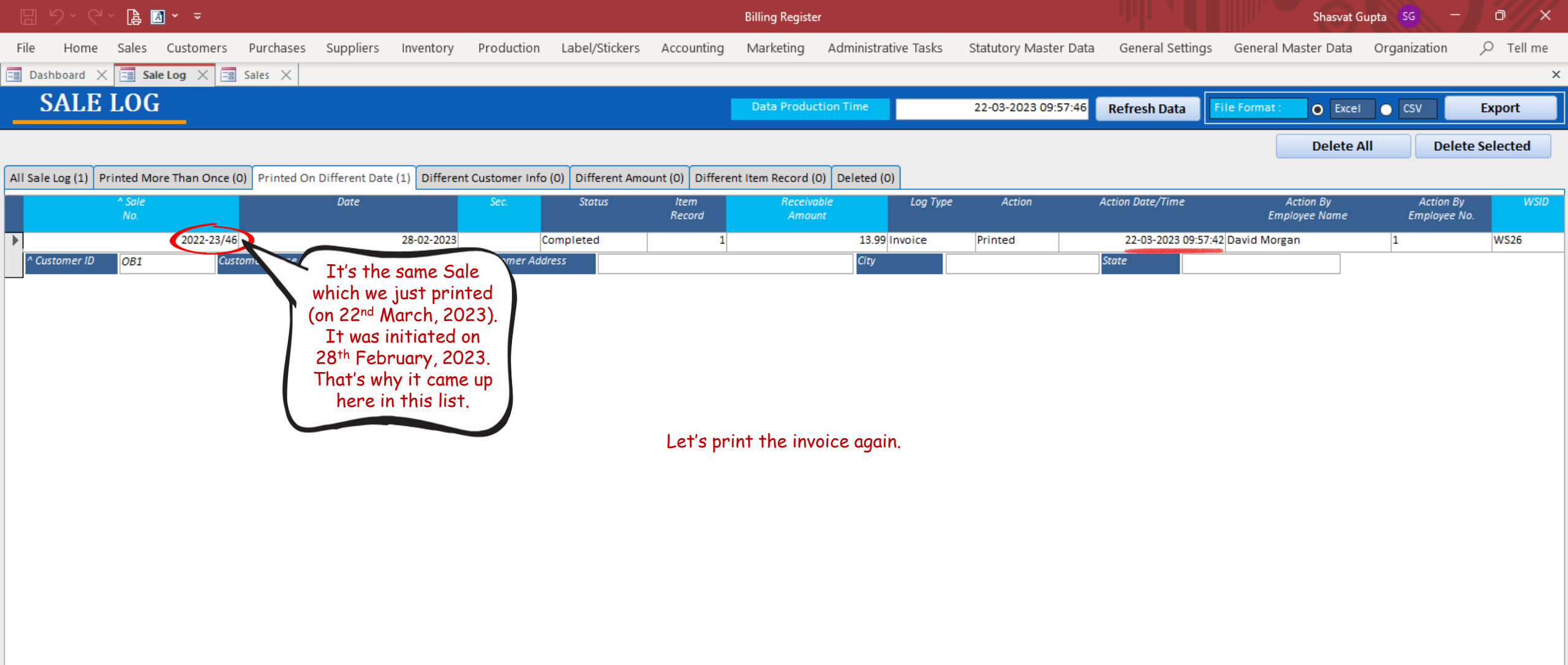

•

|                 | C ~ 🖪         | <b>3</b> ~ <i>⇒</i> |              |                    |           |               |               |              |          | Billing Register  |               |          |                    |                            |              | Shasvat G           | upta SG |                          |           | ¢, |
|-----------------|---------------|---------------------|--------------|--------------------|-----------|---------------|---------------|--------------|----------|-------------------|---------------|----------|--------------------|----------------------------|--------------|---------------------|---------|--------------------------|-----------|----|
| File Ho         | me Sales      | Customers           | Purchases    | Suppliers Ir       | nventory  | Production    | Label/Stick   | ers Acco     | unting   | Marketing         | Administrati  | ve Tasks | Statutory Master D | ata General Sett           | ings G       | General Master Data | Organi  | zation                   | ♀ Tell me | •  |
| 🔳 Dashboard     | i 🗙 📑 Sal     | eLog 🗙 📑            | Sales 🗙      |                    |           |               |               |              |          |                   |               |          |                    |                            |              |                     |         |                          |           | ×  |
| SAL             | E LOG         | }                   |              |                    |           |               |               |              |          | Data Product      | tion Time     |          | 22-03-2023 09:57:  | <sup>16</sup> Refresh Data | File         | Format: O Excel     | CS      | v                        | Export    |    |
|                 |               |                     |              |                    |           |               |               |              |          |                   |               |          |                    |                            | $\mathbf{k}$ | After printin       | g )     | Delete S                 | Selected  | )  |
| All Sale Log (1 | .) Printed Mo | re Than Once (0     | ) Printed On | Different Date (1) | Different | Customer Info | (0) Different | Amount (0)   | Differen | nt Item Record (O | ) Deleted (0) |          |                    |                            |              | again, let's cli    | ck      |                          |           |    |
|                 | ^ Sale<br>No. |                     |              | Date               |           | Sec.          | Status        | lter<br>Reco | m<br>ord | Receivab<br>Amoun | ble<br>nt     | Log Type | Action             | Action Date/Time           |              | here on Refre       | sh 🛓    | Action By<br>mployee No. | WSIL      |    |
|                 |               | 2022-23/46          |              | 2                  | 8-02-2023 | C             | ompleted      |              | 1        |                   | 13.99 li      | nvoice   | Printed            | 22-03-2023 0               | 9:57:42      |                     |         |                          | WS26      |    |
| ^ Customer      | ID OB1        | Custo               | omer Name    | Oscar Brent        |           | Customer Add  | ress          |              |          |                   | City          |          |                    | State                      |              |                     |         |                          |           |    |

|     |               | ) × 🕻 🕻       | <u>A</u> ~ <del>~</del> |               |                |                |                 |                   |                  | Billing Registe   | r                    |                  |                       | Shasvat Gu                 | upta SG —                 | o x      |
|-----|---------------|---------------|-------------------------|---------------|----------------|----------------|-----------------|-------------------|------------------|-------------------|----------------------|------------------|-----------------------|----------------------------|---------------------------|----------|
| Fil | e Home        | e Sales       | Customers               | Purchases     | Suppliers      | Inventory      | Production      | Label/Stickers    | Accounting       | Marketing         | Administrative Tasks | Statutory Master | Data General Settings | General Master Data        | Organization              |          |
| -8  | Dashboard     | 🗙 📰 Sa        | le Log 🔀 📑              | Sales $	imes$ |                |                |                 |                   |                  |                   |                      |                  |                       |                            |                           | ×        |
|     | SAL           | E LOG         | i _                     |               |                |                |                 |                   |                  | Data Produc       | tion Time            | 22-03-2023 10:06 | 22 Refresh Data       | File Format : O Excel      | o csv                     | Export   |
|     |               |               |                         |               |                |                |                 |                   |                  |                   |                      |                  |                       | Delete A                   | I Delete                  | Selected |
| All | Sale Log (2)  | Printed Mo    | ore Than Once (2        | 2) Printed On | Different Date | e (2) Differen | t Customer Info | (0) Different Amo | ount (0) Differe | nt Item Record (0 | 0) Deleted (0)       |                  |                       |                            |                           |          |
|     |               | ^ Sale<br>No. |                         | Click on      | Date           |                | Sec.            | Status            | ltem<br>Record   | Receiva<br>Amoui  | ible Log Type<br>nt  | e Action         | Action Date/Time      | Action By<br>Employee Name | Action By<br>Employee No. | WSID     |
|     |               |               | 2022-23/4               |               |                | 28-02-2023     | C               | ompleted          | 1                |                   | 13.99 Invoice        | Printed          | 22-03-2023 10:05:0    | 5 David Morgan             | 1                         | WS26     |
|     | ^ Customer ID | OB1           | Cust                    | tomer Name    | Oscar Brent    |                | Customer Addi   | ress              |                  |                   | City                 |                  | State                 |                            |                           |          |
|     |               |               | 2022-23/46              |               |                | 28-02-2023     | C               | ompleted          | 1                |                   | 13.99 Invoice        | Printed          | 22-03-2023 09:57:4    | 2 David Morgan             | 1                         | WS26     |
|     | ^ Customer ID | OB1           | Cust                    | tomer Name    | Oscar Brent    |                | Customer Addi   | ress              |                  |                   | City                 |                  | State                 |                            |                           |          |

|     |               | ~ 👍 🖪         | <b>]</b> ~     |               |                  |                |                 |                   |                   | Billing Registe | er             |            |                    |                  | Shasvat                    | Gupta SG —               | a x        |
|-----|---------------|---------------|----------------|---------------|------------------|----------------|-----------------|-------------------|-------------------|-----------------|----------------|------------|--------------------|------------------|----------------------------|--------------------------|------------|
| Fi  | ile Home      | Sales         | Customers      | Purchase      | s Suppliers      | Inventory      | Production      | Label/Stickers    | Accounting        | Marketing       | Administra     | tive Tasks | Statutory Master D | ata General Set  | tings General Master Data  | Organization             |            |
| -8  | Dashboard >   | 🗧 📑 Sal       | eLog 🗙 🖃       | Sales $	imes$ |                  |                |                 |                   |                   |                 |                |            |                    |                  |                            |                          | ×          |
| _   | SALE          | LOG           |                |               |                  |                |                 |                   |                   | Data Produ      | ction Time     |            | 22-03-2023 10:06:  | 22 Refresh Data  | File Format : O Exc        | el 💿 CSV                 | Export     |
| _   |               |               |                | ~             |                  |                |                 |                   |                   |                 |                | _          |                    |                  | Delete                     | All Delet                | e Selected |
| All | Sale Log (2)  | Printed Mo    | re Than Once ( | (2) Printed   | On Different Dat | e (2) Differen | t Customer Info | (0) Different Amo | ount (0) Differen | nt Item Record  | (0) Deleted (0 | )          |                    |                  |                            |                          |            |
|     |               | ^ Sale<br>No. |                |               | Date             |                | Sec.            | Status            | ltem<br>Record    | Receiv<br>Amou  | able<br>unt    | Log Type   | Action             | Action Date/Time | Action By<br>Employee Name | Action By<br>Employee No | wsiD<br>o. |
|     |               |               | 2022-23/46     | 5             |                  | 28-02-2023     |                 | Completed         | 1                 |                 | 13.99          | Invoice    | Printed            | 22-03-2023 (     | 09:57:42 David Morgan      | 1                        | WS26       |
|     | ^ Customer ID | OB1           | Cus            | tomer Name    | Oscar Brent      |                | Customer Add    | lress             |                   |                 | City           |            |                    | State            |                            |                          |            |
|     |               |               | 2022-23/46     |               |                  | 28-02-2023     | 0               | Completed         | 1                 |                 | 13.99          | Invoice    | Printed            | 22-03-2023 1     | 10:05:05 David Morgan      | 1                        | WS26       |
|     | ^ Customer ID | OB1           | Cus            | itom.         | This reco        | rd has         | Customer Ada    | lress             |                   |                 | City           |            |                    | State            |                            |                          |            |
|     |               |               |                |               | now appea        | ared on        | 1               |                   |                   |                 |                |            |                    |                  |                            |                          |            |
|     |               |               |                |               | this list s      | ince we        | 1               |                   |                   |                 |                |            |                    |                  |                            |                          |            |
|     |               |               |                |               | printed i        | tmore          |                 |                   |                   |                 |                |            |                    |                  |                            |                          |            |
|     |               |               |                |               | than o           | nce.           |                 |                   |                   |                 |                |            |                    |                  |                            |                          |            |
|     |               |               |                |               |                  |                |                 |                   |                   |                 |                |            |                    |                  |                            |                          |            |
|     |               |               |                |               |                  |                |                 |                   |                   |                 |                |            |                    |                  |                            |                          |            |
|     |               |               |                |               |                  |                |                 |                   |                   |                 |                |            |                    |                  |                            |                          |            |
|     |               |               |                |               |                  |                |                 |                   |                   |                 |                |            |                    |                  |                            |                          |            |

|     |              | (* <b>(</b>   | <u>A</u> ~ ~    |               |                |              |                    |                |                              | Billing Registe    | r                    |                       |                    | Shasvat Gu                 | apta SG —                 | a x      |
|-----|--------------|---------------|-----------------|---------------|----------------|--------------|--------------------|----------------|------------------------------|--------------------|----------------------|-----------------------|--------------------|----------------------------|---------------------------|----------|
| Fi  | le Hom       | e Sales       | Customers       | Purchases     | Suppliers      | Inventory    | Production         | Label/Sticker  | s Accounting                 | Marketing          | Administrative Tasks | Statutory Master Data | a General Settings | General Master Data        | Organization              |          |
| -8  | Dashboard    | × 🔳 Sa        | ile Log 🔀 📑     | Sales $	imes$ |                |              |                    |                |                              |                    |                      |                       |                    |                            |                           | ×        |
|     | SAL          | E LOC         | Ì               |               |                |              |                    |                |                              | Data Produc        | tion Time            | 22-03-2023 10:06:22   | Refresh Data       | File Format : O Excel      | o csv                     | Export   |
|     |              |               |                 |               |                |              |                    |                |                              |                    |                      |                       |                    | Delete Al                  | Delete S                  | Selected |
| All | Sale Log (2) | Printed M     | ore Than Once ( | 2) Printed On | Different Date | (2) Differen | t Customer Info (0 | D) Different A | mount (0) Differe            | ent Item Record (( | 0) Deleted (0)       |                       |                    |                            |                           |          |
|     |              | ^ Sale<br>No. |                 |               | Date           |              | Sec.               | Click          | on <sup>item</sup><br>lecord | Receiva<br>Amou    | ible Log Type<br>nt  | Action                | Action Date/Time   | Action By<br>Employee Name | Action By<br>Employee No. | WSID     |
|     |              |               | 2022-23/46      | i             |                | 28-02-2023   | Cor                | mple           | 1                            |                    | 13.99 Invoice        | Printed               | 22-03-2023 09:57:4 | 42 David Morgan            | 1                         | WS26     |
|     | ^ Customer I | OB1           | Cust            | tomer Name    | Oscar Brent    |              | Customer Addre     | 55             |                              |                    | City                 |                       | State              |                            |                           |          |
|     |              |               | 2022-23/46      | i             |                | 28-02-2023   | Cor                | mpleted        | 1                            |                    | 13.99 Invoice        | Printed               | 22-03-2023 10:05:0 | 05 David Morgan            | 1                         | WS26     |
|     | ^ Customer I | OB1           | Cust            | tomer Name    | Oscar Brent    |              | Customer Addre     | 55             |                              |                    | City                 |                       | State              |                            |                           |          |

|     |              | 2 - 🔒         | A ~ ~           |               |                    |               |               |                  |                | Billing Registe    | er             |          |                       |                  |               | Shasvat Gu          | upta SG –            | ٥           | ×      |
|-----|--------------|---------------|-----------------|---------------|--------------------|---------------|---------------|------------------|----------------|--------------------|----------------|----------|-----------------------|------------------|---------------|---------------------|----------------------|-------------|--------|
| F   | ile Hom      | e Sales       | Customers       | Purchases     | Suppliers Ir       | nventory      | Production    | Label/Stickers   | Accounting     | Marketing          | Administrati   | ve Tasks | Statutory Master Data | General Setting  | 5 General Ma  | aster Data          | Organization         | р те        | ell me |
| -8  | Dashboard    | × 😑 Sa        | le Log 🔀 🖃      | Sales $	imes$ |                    |               |               |                  |                |                    |                |          |                       |                  |               |                     |                      |             | ×      |
| _   | SAL          | E LOG         | ;               |               |                    |               |               |                  |                | Data Produc        | tion Time      |          | 22-03-2023 10:06:22   | Refresh Data     | File Format : | • Excel             | o csv                | Export      | t      |
|     |              |               |                 |               |                    |               |               |                  |                |                    |                |          |                       |                  |               | Delete Al           | ll Dele              | ete Selecto | ed     |
| All | Sale Log (2) | Printed Mo    | ore Than Once ( | 2) Printed On | Different Date (2) | ) Different ( | Customer Info | 0) Different Amo | unt (0) Differ | ent Item Record (( | 0) Deleted (0) |          |                       |                  |               |                     |                      |             |        |
|     |              | ^ Sale<br>No. |                 |               | Date               |               | Sec.          | Status           | ltem<br>Record | Receiva<br>Amou    | able<br>Int    | Log Type | Action                | Action Date/Time | Ac<br>Emplo   | tion By<br>yee Name | Action E<br>Employee | y<br>No.    | WSID   |

Let's change the customer info of the sale to see if it appears on this tab.

| Record: In a search search | Record: I I | ->->->->->->->->->->->->->->->->->->-> | No Filter | Search | • |
|----------------------------|-------------|----------------------------------------|-----------|--------|---|
|----------------------------|-------------|----------------------------------------|-----------|--------|---|

🗄 9· C· 🔓 🖪 • 🔻

Billing Register

Shasvat Gupta 🔽 🗕 🗇 🗙

| File     | Home Sales       | Custo     | mers Purchases     | Sup | opliers Inventory  | Production      | Label/Stickers | Accounting  | Marketing | Administrative T | 「asks Statutory №  | laster Data Gene     | ral Settings | General Maste   | er Data Organ   | zation     |              |          |
|----------|------------------|-----------|--------------------|-----|--------------------|-----------------|----------------|-------------|-----------|------------------|--------------------|----------------------|--------------|-----------------|-----------------|------------|--------------|----------|
| == Das   | hboard 🗙 🔚 S     | ale Log 🔅 | 🗙 🔚 Sales 🛛 🔀      |     |                    |                 |                |             |           |                  |                    |                      |              |                 |                 |            |              | ×        |
| 6        | Date             | Sr. No.   | Customer           |     | Basic Details Mise | cellaneous      |                |             |           |                  |                    | > 🖬                  |              |                 | Accounting      | Ser        | nd Message   |          |
|          | 28-02-2023       | 50        | Oscar Brent        |     | A Sale No:         | 2022-23         | 145            | CR Se       | c         | Date:            | 28-02-2            | 022 IIIII Sale Type: | Cash Sale to | Consumer        |                 |            |              |          |
| +        | 28-02-2023       | 49        | Anthony Carter     |     | oure no.           | 2022-23         | /+0            | 30 00       |           | Dute.            | 20 02 2            | oure type.           | Local (Int   | ra-Country)     | Cash A Stat     | tus > Com  | nleted v     |          |
| ccs      | 28-02-2023       | 48        | Steven Jefferson   |     | Customer 🗸         | Choo            | se Customer    | C+ **       | D: 0B1    | Assign           |                    | ADD PESS             | Sale To Re   | gistered Dealer |                 | us - comp  |              | 1        |
|          | 28-02-2023       | 47        | David Gill         |     | Phone:             |                 | Vame.          | Dscar Brent |           | Clear            |                    | NE33                 | PC           | DS For Tax      |                 |            | Apply        |          |
| Ť        | 28-02-2023       | 46        | Oscar Brent        |     | City               |                 | 🗸 Stat         |             | Curr      | rently           |                    |                      |              | Billing Address | × .             |            | Discount     |          |
|          | 27-02-2023       | 45        | Connor Langley     |     | Item No. >Sellin   | ng Selling      | ^ Unit List    | Unit Ext    | 'Oscar    | Brent' is        | Unit Sale          | Gross                | Gross        | Sale            | ^ Tax           | 1          | Net          |          |
| 43       | 27-02-2023       | 44        | Beth Asheton       |     | Qty.^              | Unit            | Price          | Charge      | the en    | Brenn 15         | nt Price           | Price                | Discount     | Price           | Amount          | Pr<br>1    | /ice<br>3.00 |          |
|          | 27-02-2023       | 43        | Anthony Carter     |     | Altem All Most P   | izza Madium     | 12.56 /00      | 0.00        | Ine cu    | stomer.          | 12.50              | 12.50                | L-Note       | 12.50           | 1.01            | La Complet | 5.55         |          |
| 100      | 27-02-2023       | 42        | T 01 15 1          |     | . All Weat Pl      | izza - ivieaium |                | i           | Let's c   | hange It.        | w/u                |                      | PNOLE        |                 | IVIISC ^ State  | s complet  | eu 🗸         |          |
| IB       | 27-02-2025       | 41        | Cocor Pront        |     | -                  |                 |                |             |           |                  |                    |                      |              |                 |                 |            |              |          |
|          | 27-02-2023       | 30        | Oscar brenc        |     | -                  |                 |                |             |           |                  |                    |                      |              |                 |                 |            |              |          |
| S        | 27-02-2023       | 38        | Hannah Bishop      |     | -                  |                 |                |             |           |                  |                    |                      |              |                 |                 |            |              |          |
| Α        | 26-02-2023       | 37        | Josh White         |     | •                  |                 |                |             |           |                  |                    |                      |              |                 |                 |            |              |          |
|          | 26-02-2023       | 36        |                    |     |                    |                 |                |             |           |                  |                    |                      |              |                 |                 |            |              |          |
| L        | 26-02-2023       | 35        | Corkery Inc        |     |                    |                 |                |             |           |                  |                    |                      |              |                 |                 |            |              |          |
| E        | 26-02-2023       | 34        | Charlotte Newman   |     |                    |                 |                |             |           |                  |                    |                      |              |                 |                 |            |              |          |
| S        | 26-02-2023       | 33        | Blake Hutchinson   |     |                    |                 |                |             |           |                  |                    |                      |              |                 |                 |            |              |          |
| 3        | 26-02-2023       | 32        | Rebecca Hill       |     |                    |                 |                |             |           |                  |                    |                      |              |                 |                 |            |              |          |
|          | 26-02-2023       | 31        | Stanton LLC        |     |                    |                 |                |             |           |                  |                    |                      |              |                 |                 |            |              |          |
|          | 26-02-2023       | 30        | Rebecca Hill       |     |                    |                 |                |             |           |                  |                    |                      |              |                 |                 |            |              |          |
|          | 25-02-2023       | 29        |                    |     |                    |                 |                |             |           |                  |                    |                      |              |                 |                 |            |              |          |
|          | 25-02-2023       | 28        | Holly Compton      | - 1 |                    |                 |                |             |           |                  |                    |                      |              |                 |                 |            |              |          |
|          | 25-02-2023       | 27        | Natalie Kennedy    | - 1 |                    |                 |                |             |           |                  |                    |                      |              |                 |                 |            |              |          |
|          | 25-02-2023       | 25        | Hudson Hughes      |     |                    |                 |                |             |           |                  |                    |                      |              |                 |                 |            |              |          |
|          | 25-02-2023       | 24        |                    |     | Delete Item        | Selected A      | I Quantity     |             | 1 +       | Item Order       |                    | Gross Price(Excl.)   |              | 12.98           |                 |            |              |          |
|          | 25-02-2023       | 23        | Connor Langley     |     |                    |                 |                |             |           |                  | Load Items From 60 | Discount % :         |              | 0               | ^ Current Cred  | it Balance | Pav/Take     |          |
| <b>.</b> | 25-02-2023       | 22        | Samuel James       |     | Items With-Witho   | ut Additional ( | Charges        |             |           |                  | Load items from 50 | Discour              | it :         | 0.00            |                 | 0/         | 00 Balance   |          |
| E+       | 24-02-2023       | 21        | Oberbrunner and So | or  |                    | Search It       | em Here        |             |           | Scan Barcode     | Here               | Sale Price(Excl.)    |              | 12.98           | Received IN     | ^ Am       | ount         |          |
| ΞY       | 24-02-2023       | 20        |                    |     | Main Category      |                 | ▲ Items        |             | Intern    | al Code List P   | rice Tax           | Addl. Chrgs(Excl.)   |              | 0.00            | Cash            |            | 13.99 D      |          |
|          | 24-02-2023       | 19        | Kanika Kapoor      |     | Appetizers         |                 | Boneles        | s Wings     |           | 10.49            | Incl               | ^ Tax Amour          | nt :         | 1.01            | -               | Ť.         | 0.00 P       |          |
| ▼ ▲      | 24-02-2023       | 18        | Keebler Inc        |     | Bakery             |                 | Bread St       | licks       |           | 5.99             | Incl               | Net Pric             | e :          | 13.99           |                 |            |              | Ě        |
| K        | 24-02-2023       | 17        | Samantha Chambers  | 5   | Beverages          |                 | Classic        | Wings       |           | 8.49             | Incl               | ^ Round O            | ff :         | 0.00            |                 |            | 13.99 Clea   | ir       |
|          | 24-02-2023       | 16        | Josh Halsay        |     | Desserts           |                 | Garlic Tv      | wists       |           | 4.99             | Incl               | Receivable Ar        | nt:          | 13.99 Pri       | nt Set Single [ | Juplicate  |              | ~        |
| H        | 24-02-2023       | 14        | Tommy Rowe         |     | Pizzas             |                 |                |             |           |                  |                    | ^ Change Pai         | d :          | 0.00 Co         | py All          | $\sim$     | 🛱 Invoice    | $\gamma$ |
| 7-       | Record: I 4 6 of | 51        | No Filter          | S   | Salads             |                 |                |             |           |                  |                    | Amt Balance          |              | 0.00 Siz        | e A4 Port       | rait 🗸     | Invoice      | ñ        |
| 1-8      | Search A         |           | rt Text O End Text |     |                    |                 | <b>T</b>       |             |           |                  |                    |                      |              | Sa              | e Slip 11 80/7  | 0) mm      |              | 5        |
| -        |                  | . 0 318   |                    | _   |                    |                 |                |             |           |                  |                    |                      |              |                 | 10000           | v          |              |          |
| $\sim$   |                  |           |                    | T ] |                    |                 |                |             |           |                  |                    |                      |              | F               | Print All Prin  | (/Send PDF |              |          |

り・C - 🔋 🖪 · 📼

Billing Register

Shasvat Gupta SG — 🗇 🗙

| File       | Home            | Sales    | Custor  | mers Purchases     | Sup | pliers Inventory | Production        | Label/Stickers | Accounting | Marketing | Administrative Tas | ks Statutory M     | laster Data Ger    | eral Settings | General Maste   | r Data Organizat   | ion 🔎     | Tell me    |
|------------|-----------------|----------|---------|--------------------|-----|------------------|-------------------|----------------|------------|-----------|--------------------|--------------------|--------------------|---------------|-----------------|--------------------|-----------|------------|
| == Das     | shboard $	imes$ | == Sal   | e Log 🗦 | K 🔚 Sales 🛛        |     |                  |                   |                |            |           |                    |                    |                    |               |                 |                    |           | ×          |
| ~          | Dat             | te       | Sr. No. | Customer           |     | Basic Details M  | iscellaneous      |                |            |           |                    |                    | > 🖬                |               |                 | Accounting         | Send M    | Message    |
|            | 28-02-202       | 23       | 51      | Ella Dean          |     |                  |                   |                |            |           |                    |                    |                    |               |                 |                    |           |            |
| +          | 28-02-20        | 123      | 50      | Oscar Brent        |     | ^ Sale No:       | 2022-23,          | /46            | SB Sec     | · ·       | Date:              | 28-02-2            | 023 Sale Type      | Cash Sale to  | Consumer        |                    |           | ~          |
|            | 28-02-202       | 23       | 49      | Steven lefferson   |     | Customer 🗸 🗸     |                   |                | C+ ^//     | D: TR1    | Assign             |                    | ✓ ^ADE             | Local (Intr   | ra-Country)     | Cash ^ Status      | Complet   | ed 🗸       |
| as         | 28-02-202       | 23       | 47      | David Gill         |     | Phone:           |                   | Vame: T        | ommy Rowe  |           | Clear              |                    | RESS               |               | S For Tax       |                    |           | Apply      |
| ñ          | ▶ 28-02-202     | 23       | 46      | Tommy Rowe         |     | City             |                   | 🧹 State        |            | Chan      | ned the custo      | mer                |                    |               | Billing Address |                    |           | Discount   |
|            | 27-02-202       | )23      | 45      | Connor Langley     |     | Item No. >Sel    | ing Selling       | ^ Unit List    | Unit Ext   |           | 'Tommy Dowe        | sale               | Gross              | Gross         | Sale            | ^ Tax              | Net       |            |
| 43         | 27-02-202       | )23      | 44      | Beth Asheton       |     | Qty              | .^ Unit           | Price          | Charge     |           | lot'a mayo ba      | ice                | Price              | Discount      | Price           | Amount             | Price     |            |
|            | 27-02-202       | 23       | 43      | Anthony Carter     |     |                  | Ct 🗸              | 12.98 /Ct      | 0.00       |           | riers move Du      | ICK 2.98           | 12.98              | 0.00          | 12.98           | 1.01               | 13.99     |            |
| 163        | 27-02-202       | 23       | 42      |                    |     | All Meat         | Pizza - Medium    |                |            |           | e Sale Log to      | rm. w/o            |                    | " I-NOTE      |                 | Misc ^ Status      | Completed | ~          |
| IB         | 27-02-202       | 23       | 41      | Tom Stratford      |     | -                |                   |                |            |           |                    |                    |                    |               |                 |                    |           |            |
|            | 27-02-20        | 123      | 30      | Oscar Brent        |     | -                |                   |                |            |           |                    |                    |                    |               |                 |                    |           |            |
| S          | 27-02-202       | 23       | 38      | Hannah Bishop      |     | -                |                   |                |            |           |                    |                    |                    |               |                 |                    |           |            |
| Δ          | 26-02-202       | )23      | 37      | Josh White         |     | -                |                   |                |            |           |                    |                    |                    |               |                 |                    |           |            |
|            | 26-02-202       | )23      | 36      |                    |     |                  |                   |                |            |           |                    |                    |                    |               |                 |                    |           |            |
| L          | 26-02-202       | 23       | 35      | Corkery Inc        |     |                  |                   |                |            |           |                    |                    |                    |               |                 |                    |           |            |
| E          | 26-02-202       | )23      | 34      | Charlotte Newman   |     |                  |                   |                |            |           |                    |                    |                    |               |                 |                    |           |            |
| S          | 26-02-202       | )23      | 33      | Blake Hutchinson   |     |                  |                   |                |            |           |                    |                    |                    |               |                 |                    |           |            |
| 3          | 26-02-202       | )23      | 32      | Rebecca Hill       |     |                  |                   |                |            |           |                    |                    |                    |               |                 |                    |           |            |
|            | 26-02-202       | )23      | 31      | Stanton LLC        |     |                  |                   |                |            |           |                    |                    |                    |               |                 |                    |           |            |
|            | 26-02-202       | 23       | 30      | Rebecca Hill       |     |                  |                   |                |            |           |                    |                    |                    |               |                 |                    |           |            |
|            | 25-02-202       | 23       | 29      | Helly Occurrence   |     |                  |                   |                |            |           |                    |                    |                    |               |                 |                    |           |            |
|            | 25-02-20        | 125      | 28      | Holly Compton      |     |                  |                   |                |            |           |                    |                    |                    |               |                 |                    |           |            |
|            | 25-02-20        | 123      | 27      | Natalie Kennedy    | - 1 |                  |                   |                |            |           |                    |                    |                    |               |                 |                    |           |            |
|            | 25-02-202       | 23       | 25      | Hudson Hughes      |     |                  |                   |                |            |           |                    |                    |                    |               |                 |                    |           |            |
|            | 25-02-202       | 23       | 24      |                    |     | Delete Item      | Selected Al       | Quantity       | - :        | 1 +       | Item Order         | 1 1                | Gross Price(Excl.) |               | 12.98           |                    |           |            |
|            | 25-02-202       | 23       | 23      | Connor Langley     |     |                  |                   |                |            |           |                    | and Itoms From 60  | Discount % :       |               | 0               | ^ Current Credit B | alance    | Pay/Take   |
| <b>E</b> . | 25-02-202       | )23      | 22      | Samuel James       |     | items with-with  | Nout Additional C | narges         |            |           |                    | todu items From 50 | Disco              | unt :         | 0.00            |                    | 0.00      | Balance    |
| E+         | 24-02-202       | )23      | 21      | Oberbrunner and S  | on  |                  | Search It         | em Here        |            |           | Scan Barcode H     | lere               | Sale Price(Excl.)  |               | 12.98           | Received IN        | ^ Amoun   | t 🔺        |
| ΞY         | 24-02-202       | )23      | 20      |                    |     | Main Catego      | ry                | Items          |            | Interna   | al Code List Pric  | e Tax              | Addl. Chrgs(Excl.) |               | 0.00            | Cash 🗸             | 1         | 3.99 D     |
|            | 24-02-202       | 23       | 19      | Kanika Kapoor      | - 1 | Appetizers       |                   | Boneless       | Wings      |           | 10.49              | Incl               | ^ Tax Amo          | unt :         | 1.01 *          | ~                  |           | 0.00 D 🗸   |
|            | 24-02-20        | 23       | 18      | Keebler Inc        |     | Bakery           |                   | Bread Sti      | cks        |           | 5.99               | Incl               | Net Pr             | ice :         | 13.99           | t Received         |           |            |
| <b>H</b>   | 24-02-20        | 125      | 1/      | Samantha Chamber   | s   | Beverages        |                   | Classic W      | ings       |           | 8.49               | Incl               | ^ Round            | Off :         | 0.00            |                    | 1         | 3.99 Clear |
|            | 24-02-202       | 23       | 15      | losh Halsev        |     | Desserts         |                   | Garlic Tw      | ists       |           | 4.99               | Incl               | Receivable         | Amt:          | 13.99 Pri       | nt Set Two Copies  |           | ~          |
| M          | 24-02-202       | )23      | 14      | Tommy Rowe         | -   | Pizzas           |                   |                |            |           |                    |                    | ^ Change P         | aid :         | 0.00 Cop        | all All            | $\sim$    | 着 Invoice  |
| 7-1        | Record: I4      | 4 6 of 5 | 1 → →   | No Filter          | S   | Salads           |                   |                |            |           |                    |                    | Amt Balanc         | e :           | 0.00 Size       | 1L 80(70) r        | 1m 🗸 🚺    | Invoice    |
|            | Search          | All      | O Sta   | rt Text 🔘 End Text | t   |                  |                   |                |            |           |                    |                    |                    |               | Sal             | e Slip 1L 80(70) r | nm 🗸 🗖    |            |
| 5          |                 | -        | -       |                    |     |                  |                   |                |            |           |                    |                    |                    |               |                 | rint All Print /S  | and PDE   |            |
|            |                 |          |         |                    |     |                  |                   |                |            |           |                    |                    |                    |               | P               | Filler             | ind PDP   |            |
|            |                 |          |         |                    |     |                  |                   |                |            |           |                    |                    |                    |               |                 |                    |           |            |

|    |                 | 2 - 🔒 🖪       | ] ~ ~          |                |                |              |                 |                   |                 | Billing Registe    | r              |          |                       |                  | Shasvat                    | Gupta (SG) —             | a x      |   |
|----|-----------------|---------------|----------------|----------------|----------------|--------------|-----------------|-------------------|-----------------|--------------------|----------------|----------|-----------------------|------------------|----------------------------|--------------------------|----------|---|
| F  | File Hom        | e Sales       | Customers      | Purchases      | Suppliers      | Inventory    | Production      | Label/Stickers    | Accounting      | Marketing          | Administrati   | ve Tasks | Statutory Master Data | General Settings | General Master Data        | Organization             |          |   |
| -8 | Dashboard       | × 🔳 Sale      | e Log 🛛 🔚      | Sales $\times$ |                |              |                 |                   |                 |                    |                |          |                       |                  |                            |                          |          | × |
| _  | SAL             | E LOG         |                |                |                |              |                 |                   |                 | Data Produc        | tion Time      |          | 22-03-2023 10:06:22   | Refresh Data     | File Format : O Exce       | I o csv                  | Export   | ] |
|    |                 |               |                |                |                |              |                 |                   |                 |                    |                |          |                       |                  | Let's<br>Refresh           | All Delete               | Selected |   |
| AI | ll Sale Log (2) | Printed Mo    | re Than Once ( | 2) Printed On  | Different Date | (2) Differen | t Customer Info | (0) Different Amo | ount (0) Differ | ent Item Record (( | 0) Deleted (0) |          |                       |                  | Data <mark>again</mark>    |                          |          |   |
|    |                 | ^ Sale<br>No. |                |                | Date           |              | Sec.            | Status            | ltem<br>Record  | Receiva<br>Amou    | nble<br>nt     | Log Type | Action                | Action Date/Time | Action 2,<br>Employee Name | Action By<br>Employee No | WSID     |   |

|                  | C 🔺 🖪 🛛       | <u>A</u> ~ <del>~</del> |               |                |               |                 |                  |                  | Billing Registe    | r                   |                   |                         | Shasvat C                  | Gupta SG —                | o x      |
|------------------|---------------|-------------------------|---------------|----------------|---------------|-----------------|------------------|------------------|--------------------|---------------------|-------------------|-------------------------|----------------------------|---------------------------|----------|
| File Hom         | e Sales       | Customers               | Purchases     | Suppliers      | Inventory     | Production      | Label/Stickers   | Accounting       | Marketing          | Administrative Task | s Statutory Maste | er Data General Setting | s General Master Data      | Organization              |          |
| E Dashboard      | 🗙 📑 Sal       | le Log 🔀 📑              | Sales $	imes$ |                |               |                 |                  |                  |                    |                     |                   |                         |                            |                           | ×        |
| SAL              | E LOG         | i _                     |               |                |               |                 |                  |                  | Data Produc        | tion Time           | 22-03-2023 10     | 19:26 Refresh Data      | File Format : O Excel      | CSV                       | Export   |
|                  |               |                         |               |                |               |                 |                  |                  |                    |                     |                   |                         | Delete A                   | All Delete                | Selected |
| All Sale Log (2) | Printed Mo    | ore Than Once (         | 2) Printed On | Different Date | (2) Different | t Customer Info | (2) Different Am | ount (0) Differe | ent Item Record (0 | 0) Deleted (0)      |                   |                         |                            |                           |          |
|                  | ^ Sale<br>No. |                         |               | Date           |               | Sec.            | Status           | ltem<br>Record   | Receiva<br>Amoui   | ble Log Tj<br>nt    | ype Action        | Action Date/Time        | Action By<br>Employee Name | Action By<br>Employee No. | WSID     |
|                  |               | 2022-23/46              |               |                | 28-02-2023    | C               | Completed        | 1                |                    | 13.99 Invoice       | Printed           | 22-03-2023 10:05        | :05 David Morgan           | 1                         | WS26     |
| ^ Customer IL    | OB1           | Cust                    | tomer Name    | Oscar Brent    |               | Customer Ada    | lress            |                  |                    | City                |                   | State                   |                            |                           |          |
|                  |               | 2022-23/46              |               |                | 28-02-2023    | C               | Completed        | 1                |                    | 13.99 Invoice       | Printed           | 22-03-2023 09:57        | 7:42 David Morgan          | 1                         | WS26     |
| ^ Customer II    | OB1           | Cust                    | tomer Name    | Oscar Brent    |               | Customer Ada    | lress            |                  |                    | City                |                   | State                   |                            |                           |          |

The Sale has now appeared here on this list.

Next, let's move to the 'Different Amount' tab.

Þ

Record: II 4 1 of 2 I II II No Filter Search

|                 | C - 🖪 🛛       | A ~ ~            |                |                   |              |                    |                  |                 | Billing Register   | r              |          |                       |                  | Shasvat G                  | upta SG —                 | o x      |
|-----------------|---------------|------------------|----------------|-------------------|--------------|--------------------|------------------|-----------------|--------------------|----------------|----------|-----------------------|------------------|----------------------------|---------------------------|----------|
| File Hor        | ne Sales      | Customers        | Purchases      | Suppliers         | Inventory    | Production         | Label/Stickers   | Accounting      | Marketing          | Administrative | e Tasks  | Statutory Master Data | General Setting  | s General Master Data      | Organization ,            |          |
| Bashboard       | 🗙 📑 Sal       | le Log 🗙 📑       | Sales $\times$ |                   |              |                    |                  |                 |                    |                |          |                       |                  |                            |                           | ×        |
| SAL             | E LOG         | i _              |                |                   |              |                    |                  |                 | Data Produc        | tion Time      |          | 22-03-2023 10:19:26   | Refresh Data     | File Format : O Excel      | o csv                     | Export   |
|                 |               |                  |                |                   |              |                    |                  |                 |                    |                |          |                       |                  | Delete A                   | ll Delete S               | Selected |
| All Sale Log (2 | Printed Mo    | ore Than Once (2 | 2) Printed On  | Different Date (2 | 2) Different | t Customer Info () | 2) Different Amo | ount (0) Differ | ent Item Record (C | 0) Deleted (0) |          |                       |                  |                            |                           |          |
|                 | ^ Sale<br>No. |                  |                | Date              |              | Sec.               | Status           | ltem<br>Record  | Receiva<br>Amour   | ble<br>nt      | Log Type | Action                | Action Date/Time | Action By<br>Employee Name | Action By<br>Employee No. | WSID     |

Clearly there are no records here.

Let's change the amount of the sale and check whether it appears here.

| Record: I + | ► ►1 ► ☆ | No Filter | Search |  | • |  |
|-------------|----------|-----------|--------|--|---|--|
|-------------|----------|-----------|--------|--|---|--|

🔓 🖪 × 📼

Billing Register

Shasvat Gupta SG

| File         | Home Sales        | Custo   | mers Purchases      | Supp | oliers Inventory   | Production       | Label/Stickers | Accounting | Marketing  | Administrative | Tasks Statuto   | ry Master Data                        | Genera      | l Settings   | General Mas     | ster Data    | Organization   | ר ק                 | Fell me  |
|--------------|-------------------|---------|---------------------|------|--------------------|------------------|----------------|------------|------------|----------------|-----------------|---------------------------------------|-------------|--------------|-----------------|--------------|----------------|---------------------|----------|
| 😑 Da         | shboard 🗙 📰 🤮     | ale Log | 🗙 📑 Sales 🗙         |      |                    |                  |                |            |            |                |                 |                                       |             |              |                 |              |                |                     | ×        |
| ~            | Date              | Sr. No. | Customer            |      | Basic Details Misc | ellaneous        |                |            |            |                |                 |                                       | > 🖬         |              |                 | Acco         | unting         | Send Me             | ssage    |
| _            | 28-02-2023        | 51      | Ella Dean           |      |                    |                  |                |            |            |                |                 |                                       |             |              |                 |              |                |                     |          |
| +            | 28-02-2023        | 50      | Oscar Brent         |      | ^ Sale No:         | 2022-23/4        | 46             | SB Sec     |            | Date:          | 28              | -02-2023 🔢 Sa                         | le Type:    | Cash Sale to | Consumer        |              |                |                     | $\sim$   |
|              | 28-02-2023        | 49      | Anthony Carter      |      | Customer 🧹         | Choose           | e Customer     | C+ ^/D     | : TR1      | Assign         |                 | ~                                     | ^ADD        | Local (Intr  | a-Country)      | Cash         | ^ Status >     | Completed           | $\sim$   |
| CCS          | 28-02-2023        | 40      | David Gill          |      | Phone:             |                  | Vame :         | Tommy Rowe |            | Clear          |                 |                                       | RESS        | Sale To Re   | gistered Dealer |              |                | C                   |          |
| â            | ▶ 28-02-2023      | 46      | Tommy Rowe          |      | City               |                  | 🧹 Stat         | te 🛛       |            | ~              |                 |                                       |             | FU           | Billing Address |              |                |                     | Discount |
|              | 27-02-2023        | 45      | Connor Langley      |      | Item No. >Sellin   | g Selling        | ^ Unit List    | Unit Exti  | a Dis      | count Uni      | t Unit Sale     | Gross                                 |             | Gross        | Sale            | •            | ^ Tax          | Net                 |          |
|              | 27-02-2023        | 44      | Beth Asheton        |      | Qty.^              | Unit             | Price          | Charge     |            | % Disco        | unt Price       | Price                                 | 1           | Discount     | Price           | A            | mount          | Price               |          |
|              | 27-02-2023        | 43      | Anthony Carter      |      |                    | Ct 🗸             | 12.98 /Ct      | : 0.00     | /Ct        | 0 0.0          | ) 12.98         | 12.98                                 |             | 0.00         | 12.98           |              | 1.01           | 13.99               |          |
| 18           | 27-02-2023        | 42      |                     |      | Altem All Meat Pi  | za - Medium      |                |            | With       |                | w/o             |                                       | ^ I-I       | Note         |                 | ( L          | et's 🖌         | pleted              | $\sim$   |
| <b>T</b>     | 27-02-2023        | 41      | Tom Stratford       |      |                    |                  |                |            |            |                |                 |                                       |             |              |                 | chan         | ae the         |                     |          |
|              | 27-02-2023        | 40      | Oscar Brent         | •    |                    |                  |                |            |            |                |                 |                                       |             |              |                 | 'Net         | Price'         |                     |          |
| S            | 27-02-2023        | 39      |                     |      |                    |                  |                |            |            |                |                 |                                       |             |              |                 | Iver         |                |                     |          |
| ٨            | 27-02-2023        | 38      | Hannah Bishop       | •    |                    |                  |                |            |            |                |                 |                                       |             |              |                 |              |                |                     |          |
| A            | 26-02-2023        | 3/      | Josh White          |      |                    |                  |                |            |            |                |                 |                                       |             |              |                 |              |                |                     |          |
|              | 26-02-2023        | 25      | Corkery Inc         |      |                    |                  |                |            |            |                |                 |                                       |             |              |                 |              |                |                     |          |
| F            | 26-02-2023        | 34      | Charlotte Newman    |      |                    |                  |                |            |            |                |                 |                                       |             |              |                 |              |                |                     |          |
|              | 26-02-2023        | 33      | Blake Hutchinson    |      |                    |                  |                |            |            |                |                 |                                       |             |              |                 |              |                |                     |          |
| S            | 26-02-2023        | 32      | Rebecca Hill        |      |                    |                  |                |            |            |                |                 |                                       |             |              |                 |              |                |                     |          |
|              | 26-02-2023        | 31      | Stanton LLC         |      |                    |                  |                |            |            |                |                 |                                       |             |              |                 |              |                |                     |          |
|              | 26-02-2023        | 30      | Rebecca Hill        |      |                    |                  |                |            |            |                |                 |                                       |             |              |                 |              |                |                     |          |
|              | 25-02-2023        | 29      |                     |      |                    |                  |                |            |            |                |                 |                                       |             |              |                 |              |                |                     |          |
|              | 25-02-2023        | 28      | Holly Compton       |      |                    |                  |                |            |            |                |                 |                                       |             |              |                 |              |                |                     |          |
|              | 25-02-2023        | 27      |                     |      |                    |                  |                |            |            |                |                 |                                       |             |              |                 |              |                |                     |          |
|              | 25-02-2023        | 26      | Natalie Kennedy     |      |                    |                  |                |            |            |                |                 |                                       |             |              |                 |              |                |                     |          |
|              | 25-02-2023        | 25      | Hudson Hughes       |      |                    |                  |                |            |            |                |                 | Gross Pric                            | e(Excl.)    |              | 12.98           |              |                |                     | _        |
|              | 25-02-2023        | 24      |                     |      | Delete Item        | Selected All     | Quantity       |            | . <u> </u> | Item Order     |                 | Discount                              | %·          |              | 12.50           | A. C         |                |                     |          |
| _            | 25-02-2023        | 23      | Connor Langley      |      | Items With-Withou  | It Additional Ch | narges         |            |            |                | Load Items From | so                                    | Discount :  |              | 0.00            | ^ Curre      | nt Creait Baia | nce P               | ay/Take  |
| E+           | 23-02-2023        | 22      | Oberbrupper and See |      |                    |                  |                |            |            | 0 -            |                 | Sale Price                            | (Excl.)     |              | 12.00           |              |                | 0.00                | balance  |
| +44          | 24-02-2023        | 21      | Oberbrunner and Sor |      |                    | Search Ite       | m Here         |            |            | Scan Barco     | le Here         | Addl. Chra                            | s/Evel.)    |              | 12.30           | Recei        | ived IN        | ^ Amount            | <b>^</b> |
| ŧΪ           | 24-02-2023        | 19      | Kanika Kapoor       |      | Main Category      |                  | Litems         |            | Intern     | al Code List   | Price Tax       | A T                                   | av Amount : |              | 1.01            | Cash         | $\sim$         | 13.9                | 19 D     |
| $\mathbf{F}$ | 24-02-2023        | 18      | Keebler Inc         |      | Appetizers         |                  | ▶ Boneles      | s Wings    |            | 10.4           | 19 Incl         | · · · · · · · · · · · · · · · · · · · | Not Price : |              | 1.01            | *            | ~              | 0.0                 | 10 D 🖵   |
|              | 24-02-2023        | 17      | Samantha Chambers   |      | Bakery             |                  | Bread St       | licks      |            | 5.9            | ) Incl          |                                       | Dound Off : |              | 13.99           | Amt Received |                | 13.9                | 9 Clear  |
| K            | 24-02-2023        | 16      |                     |      | Beverages          |                  | Classic \      | Wings      |            | 8.4            | ) Incl          |                                       | Kouna On .  |              | 0.00            | Print Set    | Two Copies     |                     |          |
| N            | 24-02-2023        | 15      | Josh Halsey         |      | Desserts           |                  | Garlic Tv      | wists      |            | 4.9            | ) Incl          | Rec                                   | nuble Amt   |              | 13.99           | `onv         |                |                     | Invoice  |
|              | 24-02-2023        | 14      | Tommy Rowe          |      | Pizzas             |                  |                |            |            |                |                 | " Ch                                  | ange Paid : |              | 0.00            | юру          | All            |                     | invoice  |
| T_==         | Record: I4 4 6 of | 51 🕨    | No Filter S         |      | Salads             |                  | -              |            |            |                |                 | Amt                                   | Balance :   |              | 0.00            | lize         | 1L 80(70) mm   | × 🗉                 | Invoice  |
|              | Search 💿 A        | I 🔿 Sta | rt Text 🔵 End Text  |      |                    |                  |                |            |            |                |                 |                                       |             |              | 9               | ale Slip     | 1L 80(70) mm   | <ul> <li></li></ul> |          |
| ×            |                   |         |                     |      |                    |                  |                |            |            |                |                 |                                       |             |              | ſ               | Print All    | Print/Send     | PDF                 |          |
|              | ·                 |         |                     |      |                    |                  |                |            |            |                |                 |                                       |             |              |                 |              |                |                     |          |

là 🖪 × 📼

📑 Dashboard 🗙 📑 Sale Log 🗙

Date

28-02-2023

28-02-2023

28-02-2023

28-02-2023

28-02-2023

27-02-2023

27-02-2023

27-02-2023

27-02-2023

27-02-2023

27-02-2023

27-02-2023

27-02-2023

26-02-2023

26-02-2023

26-02-2023

26-02-2023

26-02-2023

26-02-2023

26-02-2023

26-02-2023

25-02-2023

25-02-2023

25-02-2023

25-02-2023

25-02-2023

25-02-2023

25-02-2023

25-02-2023

24-02-2023

24-02-2023

24-02-2023

24-02-2023

24-02-2023

24-02-2023

24-02-2023

24-02-2023

Search

Record: 14 4 6 of 51

28-02-2023

Home

File

<u>\_</u>

+

CCS

Ì

ß

I

S

A

S

E+

Ξĭ

-

K

M

1

Sales

Customers

Sr. No.

50

49

48

47

46

45

44

43

42

41

40

39

38

37

36

35

34

33

32

31

30

29

28

27

26

25

24

23

22

21

20

19

18

17

16

15

14

🔚 Sales 🖂

Ella Dean

David Gill

Tommy Rowe

Beth Asheton

Tom Stratford

Hannah Bishop

Oscar Brent

Josh White

Corkery Inc

Rebecca Hill

Stanton LLC

Rebecca Hill

Holly Compton

Natalie Kennedy

Hudson Hughes

Connor Langley

Samuel James

Kanika Kapoor

Keebler Inc

Josh Halsey

All O Start Text O End Text

Tommy Rowe

T

Charlotte Newman

Blake Hutchinson

Connor Langley

Anthony Carter

Oscar Brent

Anthony Carter

Steven Jefferson

Customer

**Billing Register** Shasvat Gupta SG D × Purchases Suppliers Inventory Production Label/Stickers Accounting Marketing Administrative Tasks Statutory Master Data General Settings General Master Data Organization ♀ Tell me х > 🖬 Basic Details Miscellaneous Accounting Send Message ^ Sale No: 2022-23/46 SB Sec: Date: 28-02-2023 Sale Type: Cash Sale to Consumer Cash  $\sim$ Local (Intra-Country) ^ Status > Completed  $\sim$ C+ ^ID: TR1 Assign Choose Customer  $\sim$ ^ADD Sale To Registered Dealer RESS Phone: Name : Tommy Rowe Clear  $\sim$ POS For Tax Apply State  $\sim$ Discount Billing Address 🗸 >Selling Selling Unit Extra Gross Sale ^ Tax Item No. Net Price Qty.' Discount Amount 12.98 0.00 28.5824 12.98 9.99 /Ct /Ct 3.71 9.27 3.71 9.27 0.72 1 1 Ct  $\sim$ lten All Meat Pizza - Medium With w/o Misc ^ Status Completed Let's double click here to settle the amount and hence mark '\$9.99' as the received amount (in reality, \$13.99 was received). ross Price(Excl. So, \$4 would be the + Selected All Item Order Delete Item Quantity 1 \_ Discount % : hypothetical theft ince Pay/Take Items With-Without Additional Charges Load Items From SO Discoun Balance amount here. 0.00 Oberbrunner and Sor Scan Barcode Here Search Item Here ount Addl. Chrgs(Excl.) 0.00 Internal Code List Price Cash 13.99 D Main Category Items Tax  $\sim$ ^ Tax Amount 0.72 \* 10.49 Boneless Wings Incl  $\sim$ Appetizers 0.00 D Ŧ 9.99 5.99 Incl Bread Sticks Bakery mt Received Samantha Chambers 13.99 Clear ^ Round Of 0.00 8.49 Beverages Classic Wings Incl Print Set ~ Two Copies Receivable Arr 9.99 Garlic Twists 4.99 Incl Desserts AII 🛱 Invoice ^ Change Paid Copy 0.00 Pizzas Amt Balance -4.00 Size 1L 80(70) mm Invoice Salads -

Sale Slip

Print All

1L 80(70) mm

Print/Send PDF

÷

5

🖪 🗖 -

| File     | Home Sales         | Custor        | mers Purchases        | Supp | pliers Inventory   | Production       | Label/Stickers | Accounting M | arketing Admir | istrative Tasks  | Statutory Ma    | aster Data Gene    | ral Settings     | General Master    | Data Org     | anization     |            |
|----------|--------------------|---------------|-----------------------|------|--------------------|------------------|----------------|--------------|----------------|------------------|-----------------|--------------------|------------------|-------------------|--------------|---------------|------------|
| 🔚 Dashl  | board 🗙 📑 S        | iale Log 🗦    | 🗙 🖃 Sales 🗙           |      |                    |                  |                |              |                |                  |                 |                    |                  |                   |              |               | ×          |
| <u>_</u> | Date<br>28-02-2023 | Sr. No.<br>51 | Customer<br>Ella Dean | F    | Basic Details Misc | ellaneous        |                |              |                |                  |                 | > 🖬                |                  | (                 | Accountin    | ng Ser        | d Message  |
| +        | 28-02-2023         | 50            | Oscar Brent           |      | ^ Sale No:         | 2022-23/-        | 46             | SB Sec:      | V Date:        |                  | 28-02-20        | 23 🔢 Sale Type:    | Cash Sale to     | Consumer          |              |               | $\sim$     |
| _        | 28-02-2023         | 49            | Anthony Carter        |      | Customer 🧹         | Choos            | e Customer     | C+ ^ID: TI   | Assi           | gn               |                 | ✓ ^ADD             | Local (Intra     | a-Country) (      | Cash ^ S     | Status > Comp | oleted 🗸   |
| ccs _    | 28-02-2023         | 40            | David Gill            |      | Phone:             |                  | 🗸 Name: To     | mmy Rowe     | Cle            | ar               |                 | RESS               | Sale To Reg      | S For Tax         |              |               | Apply      |
| m        | 28-02-2023         | 46            | Tommy Rowe            |      | City               |                  | 🧹 State        |              |                | × .              |                 |                    | I                | Billing Address 🗸 |              |               | Discount   |
|          | 27-02-2023         | 45            | Connor Langley        |      | Item No. >Sellin   | g Selling        | ^ Unit List    | Unit Extra   | Discount       | Unit             | Unit Sale       | Gross              | Gross            | Sale              | ^ Tax        | 1             | let        |
| <u> </u> | 27-02-2023         | 44            | Beth Asheton          |      | Qty.^              | Unit             | Price          | Charge       | 28 5824        | Discount<br>3 71 | Price           | Price              | Discount<br>3 71 | Price             | Amoun        | nt Pi         | rice       |
| B-       | 27-02-2023         | 43            | Anthony Carter        |      | Altem All Meat Pi  | zza - Medium     | 12.56 /00      | 0.00 /ct     | With           | 5.71             | 9.27<br>W/O     | 12.50              | I-Note           | 3.27              | Mise A St    | tatus Complet | ed v       |
|          | 27-02-2023         | 42            | Tom Stratford         |      | Anneath            | 220 - Miculum    |                |              | voici          |                  | W/O             |                    |                  |                   | Wilse - St   | iatus compret |            |
| IB -     | 27-02-2023         | 40            | Oscar Brent           |      |                    |                  |                |              |                |                  |                 |                    |                  |                   |              |               | _          |
| c        | 27-02-2023         | 39            |                       |      |                    |                  |                |              |                |                  |                 |                    |                  |                   |              |               | _          |
| 3        | 27-02-2023         | 38            | Hannah Bishop         |      |                    |                  |                |              |                |                  |                 |                    |                  |                   |              |               | _          |
| Α        | 26-02-2023         | 37            | Josh White            |      |                    |                  |                |              |                |                  |                 |                    |                  |                   |              |               | _          |
|          | 26-02-2023         | 36            |                       |      |                    |                  |                |              |                |                  |                 |                    |                  |                   |              |               |            |
|          | 26-02-2023         | 35            | Corkery Inc           |      |                    |                  |                |              |                |                  |                 |                    |                  |                   |              |               |            |
| EL       | 26-02-2023         | 34            | Charlotte Newman      |      |                    | N                | Now let's mo   | ve to the Sa | le l og form ( | ind check        | the data        |                    |                  |                   |              |               |            |
| S –      | 26-02-2023         | 33            | Blake Hutchinson      |      |                    | •                |                |              | ie Log for int | and cheek        | me dara.        |                    |                  |                   |              |               |            |
| _        | 26-02-2023         | 32            | Rebecca Hill          |      |                    |                  |                |              |                |                  |                 |                    |                  |                   |              |               |            |
| _        | 26-02-2023         | 31            | Stanton LLC           |      |                    |                  |                |              |                |                  |                 |                    |                  |                   |              |               |            |
| -        | 26-02-2025         | 30            | Rebecca Hill          |      |                    |                  |                |              |                |                  |                 |                    |                  |                   |              |               |            |
| _        | 25-02-2025         | 29            | Helly Compton         |      |                    |                  |                |              |                |                  |                 |                    |                  |                   |              |               |            |
| -        | 25-02-2023         | 20            | Hony Compton          |      |                    |                  |                |              |                |                  |                 |                    |                  |                   |              |               |            |
| -        | 25-02-2023         | 26            | Natalie Kennedy       |      |                    |                  |                |              |                |                  |                 |                    |                  |                   |              |               |            |
| -        | 25-02-2023         | 25            | Hudson Hughes         |      |                    |                  |                |              |                |                  |                 |                    |                  |                   |              |               |            |
| -        | 25-02-2023         | 24            | <b>_</b>              |      | Delete Item        | Selected All     | Quantity       | - 1          | 🕂 Iter         | n Order 🛛 🚺      | 1               | Gross Price(Excl.) |                  | 12.98             |              |               |            |
|          | 25-02-2023         | 23            | Connor Langley        |      |                    |                  |                |              |                |                  | d Items From 60 | Discount % :       |                  | 28.5824           | ^ Current Cr | edit Balance  | Pav/Take   |
|          | 25-02-2023         | 22            | Samuel James          |      | Items With-Withou  | ut Additional Cr | harges         |              |                | LUa              | a items From 50 | Discour            | nt:              | 3.71              |              | 0.            | DO Balance |
| E+       | 24-02-2023         | 21            | Oberbrunner and So    |      |                    | Search Ite       | m Here         |              | Scan           | Barcode Hei      | re              | Sale Price(Excl.)  |                  | 9.27              | Received I   | N ^ Am        | ount 🔺     |
| IY       | 24-02-2023         | 20            |                       |      | Main Category      |                  | Items          |              | Internal Code  | List Price       | Tax             | Addl. Chrgs(Excl.) |                  | 0.00              | Cash         | X             | 9 99 D     |
|          | 24-02-2023         | 19            | Kanika Kapoor         |      | Appetizers         |                  | Boneless \     | Wings        |                | 10.49            | Incl            | ^ Tax Amou         | nt:              | 0.72 *            | cusii        |               |            |
|          | 24-02-2023         | 18            | Keebler Inc           |      | Bakery             |                  | Bread Stick    | -<br>ks      |                | 5.99             | Incl            | Net Pric           | e:               | 9.99              |              |               | 0.00       |
| <b>H</b> | 24-02-2023         | 17            | Samantha Chambers     |      | Beverages          |                  | Classic Wi     | ngs          |                | 8.49             | Incl            | ^ Round O          | ff :             | 0.00              | Received     |               | 9.99 Clear |
|          | 24-02-2023         | 16            | lash Uslass           |      | Descerts           |                  | Garlic Twis    | sts          |                | 4,99             | Incl            | Receivable Ar      | nt:              | 9.99 Prin         | t Set Two    | Copies        | $\sim$     |
| H -      | 24-02-2023         | 15            | Josh Halsey           | Ţ    | Desserts           |                  |                |              |                |                  |                 | ^ Change Pai       | d :              | 0.00 Copy         | y All        | ~             | 🛱 Invoice  |
| T        | Record: 14 4 6 of  | 51            | No Filter             |      | Salads             |                  |                |              |                |                  |                 | Amt Balance        |                  | 0.00 Size         | 1L 80        | )(70) mm 🗸    | Invoice    |
|          | Search             |               | rt Text O End Text    |      |                    |                  | <b>_</b>       |              |                |                  |                 | L                  |                  | Sale              | Slip 11.80   | )(70) mm      |            |
| <b>T</b> |                    | . 0 3.4       |                       |      |                    |                  |                |              |                |                  |                 |                    |                  | Guite             |              |               |            |
|          |                    |               |                       |      |                    |                  |                |              |                |                  |                 |                    |                  | Pr                | INT All PI   | rint/Send PDF |            |

|    |                 | 2 - 🖪 🖪       | <b>*</b> *      |                |                   |              |                 |                    |                | Billing Register   | r              |          |                       |                  | Shasvat                    | Gupta SG —               | a x      |   |
|----|-----------------|---------------|-----------------|----------------|-------------------|--------------|-----------------|--------------------|----------------|--------------------|----------------|----------|-----------------------|------------------|----------------------------|--------------------------|----------|---|
|    | File Hom        | e Sales       | Customers       | Purchases      | Suppliers         | Inventory    | Production      | Label/Stickers     | Accounting     | Marketing          | Administrativ  | e Tasks  | Statutory Master Data | General Settings | General Master Data        | Organization             |          |   |
| -5 | Dashboard       | × 🗐 Sal       | eLog 🗙 🖃        | Sales $\times$ |                   |              |                 |                    |                |                    |                |          |                       |                  |                            |                          | >        | < |
| _  | SAL             | E LOG         |                 |                |                   |              |                 |                    |                | Data Produc        | tion Time      |          | 22-03-2023 10:19:26   | Refresh Data     | File Format : O Exce       | el 💿 CSV                 | Export   |   |
|    |                 |               |                 |                |                   |              |                 |                    |                |                    |                |          |                       |                  | Let's<br>Refresh           | All Delete               | Selected |   |
| A  | ll Sale Log (2) | Printed Mo    | re Than Once (2 | 2) Printed On  | Different Date (2 | 2) Different | t Customer Info | (2) Different Amou | nt (0) Differ  | ent Item Record (C | 0) Deleted (0) |          |                       |                  | Data <mark>again</mark>    |                          |          |   |
|    |                 | ^ Sale<br>No. |                 |                | Date              |              | Sec.            | Status             | ltem<br>Record | Receiva<br>Amour   | ble<br>nt      | Log Type | Action                | Action Date/Time | Action 5,<br>Employee Name | Action By<br>Employee No | WSID     |   |

|     |                                                                                                    | 2 - 🔒 🛛       | <u>a</u> ~ <del>~</del> |                |             |            |              | Billing Register |                |                 |             |            |                    |                            | Shasvat Gupta SG — 🗇      |                         |                |
|-----|----------------------------------------------------------------------------------------------------|---------------|-------------------------|----------------|-------------|------------|--------------|------------------|----------------|-----------------|-------------|------------|--------------------|----------------------------|---------------------------|-------------------------|----------------|
| Fi  | e Hom                                                                                                    | e Sales       | Customers               | Purchases      | Suppliers   | Inventory  | Production   | Label/Stickers   | Accounting     | Marketing       | Administrat | tive Tasks | Statutory Master ( | Data General Setti         | ngs General Master D      | ata Organization        | 𝒫 Tell me      |
| -8  | Dashboard                                                                                                    | × 🔳 Sa        | le Log 🗙 📑              | Sales $\times$ |             |            |              |                  |                |                 |             |            |                    |                            |                           |                         | ×              |
| _   | SAL                                                                                                    | E LOG         | ;                       |                |             |            |              |                  |                | Data Produc     | tion Time   |            | 22-03-2023 11:19   | <sup>44</sup> Refresh Data | File Format : O           | Excel 🔵 CSV             | Export         |
|     |                                                                                                    |               |                         |                |             |            |              |                  |                |                 |             |            |                    |                            | Dele                      | ete All Del             | ete Selected   |
| All | All Sale Log (2) Printed More Than Once (2) Printed On Different Date (2) Different Customer Info (2) Different Amount (2) Different Item Record (0) Deleted (0) |               |                         |                |             |            |              |                  |                |                 |             |            |                    |                            |                           |                         |                |
|     |                                                                                                    | ^ Sale<br>No. |                         |                | Date        |            | Sec.         | Status           | ltem<br>Record | Receiva<br>Amou | ible<br>nt  | Log Type   | Action             | Action Date/Time           | Action By<br>Employee Nar | Action E<br>me Employee | By WSID<br>No. |
|     |                                                                                                    |               | 2022-23/46              |                |             | 28-02-2023 | 0            | Completed        | 1              |                 | 13.99       | Invoice    | Printed            | 22-03-2023 10              | :05:05 David Morgan       | 1                       | WS26           |
|     | ^ Customer II                                                                                                    | OB1           | Cust                    | tomer Name     | Oscar Brent |            | Customer Ada | lress            |                |                 | City        |            |                    | State                      |                           |                         |                |
|     |                                                                                                    |               | 2022-23/46              |                |             | 28-02-2023 | C            | Completed        | 1              |                 | 13.99       | Invoice    | Printed            | 22-03-2023 09              | :57:42 David Morgan       | 1                       | WS26           |
|     | ^ Customer II                                                                                                    | OB1           | Cust                    | tomer Name     | Oscar Brent |            | Customer Ada | lress            |                |                 | City        |            |                    | State                      |                           |                         |                |

Clearly, the sale has appeared here too.

Similarly, if a sale is deleted or its items are changed, it would appear in the next two tabs.

This information is invaluable for inspection purposes.

A business owner can enable Sale Log functionality and regularly check the data in it to prevent theft by employees.

•